# Návod k obsluze

# SIGRIST AquaScat 2 Verze : WTM / WTM A / HT

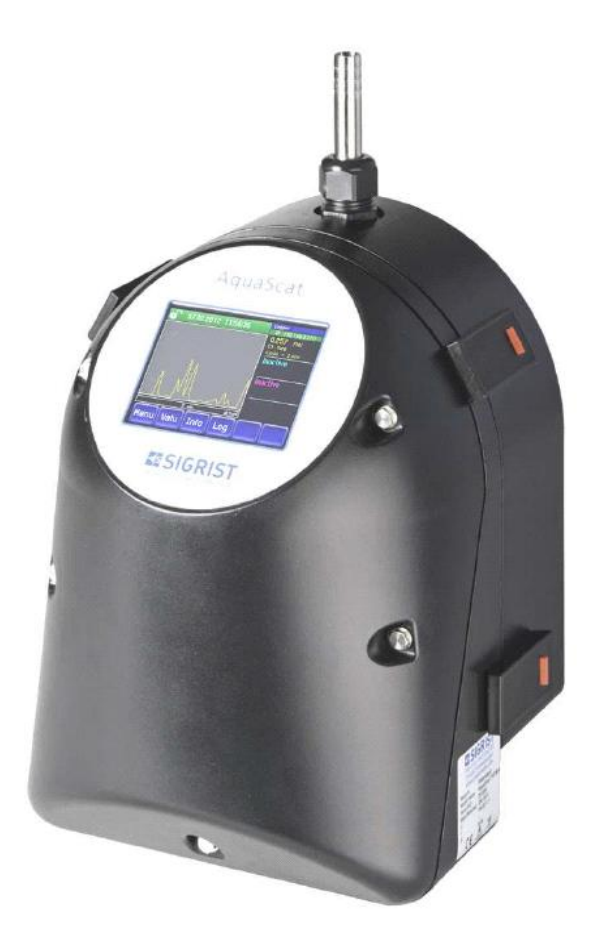

# Bezkontaktní on-line zákaloměr s volně padajícím sloupcem vody

Dokument : Verze 11778 TCZ

Výhradní zastoupení a autorizovaný servis pro Českou republiku

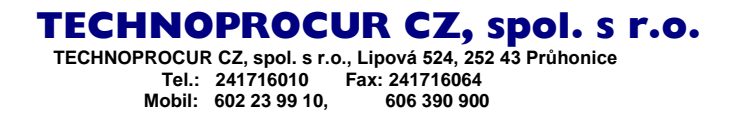

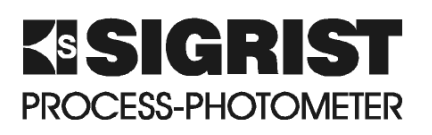

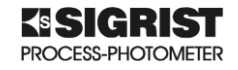

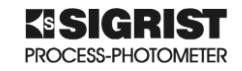

# OBSAH

| 1 | 1 Užitečné informace pro uživatele    | ······································                                                                               | 1      |
|---|---------------------------------------|----------------------------------------------------------------------------------------------------|--------|
|   | 1.1 Všeobecné informace               | ······································                                                                               | 1      |
|   | 1.1.1 Nebezpečí při nesprávném        | používání přístroje                                                                                                  | 1      |
| 2 | 2 Popis přístroje                     | · · · · · · · · · · · · · · · · · · ·                                                                                | 3      |
|   | 2.1 Montáž přístroje s příslušenství  | m                                                                                                    | 3      |
|   | 2.2 Identifikace přístroje AquaScat   | 24                                                                                                    | 4      |
|   | 2.3 Přehled dodávaných dílů           |                                                                                                    | 4      |
|   | 2.4 Technická data                    |                                                                                                    | 6      |
|   | 2.4.1 Odvzdušňovací trubice (vo       | litelné příslušenství)                                                                                               | 7      |
| 3 | 3 Všeobecné bezpečnostní informace    |                                                                                                    | 9      |
|   | 3.1 Co délat pří nebezpečí            |                                                                                                    | 9      |
|   | 3.1.1 Bezpečnostní procedura :        |                                                                                                    | 9      |
|   | 3.2 Rízika při nesprávném používá     | ۱ĺ                                                                                                    | 9      |
|   | 3.3 Upozornění na symboly pro var     | ování a nebezpečí10                                                                                                  | 0      |
| 4 | 4 Montáž přístroje                    |                                                                                                    | 1      |
|   | 4.1 Umisteni                          |                                                                                                    | 1      |
|   | 4.2 Mechanicka montaz fotometru       |                                                                                                    | 1      |
|   | 4.3 Montaz odkladaci konzole          |                                                                                                    | 2      |
|   | 4.4 Sundani opticke casti fotometru   |                                                                                                    | 2      |
|   | 4.5 Pripojeni vzorku                  |                                                                                                    | 4      |
|   | 4.5.1 Dulezite upozorneni pri mo      | ntazi                                                                                                    | 4      |
|   | 4.5.2 Instalace prutokomeru           |                                                                                                    | 4      |
|   | 4.5.3 Pripojerii privodu vzorku       |                                                                                                    | 4      |
|   | 4.0 Instalace voliteinych phisiusens  | o příclužopotví                                                                                                    | 5      |
|   |                                       |                                                                                                    | ວ<br>ຄ |
|   | 4.0.2 Montáž kontroly hladiny         | אונים אונים אונים אונים אונים אונים אונים אונים אונים אונים אונים אונים אונים אונים אונים אונים אונים אונים או<br>14 | 6      |
|   | 4.0.3 Montáž odvzdušňovací tru        | nice a kontroly bladiny 10                                                                                           | 6      |
| 5 | 5 Elektrická instalace                |                                                                                                    | 7      |
| 5 | 5 1 Základní kroky pro elektrickou i  | nstalaci 1                                                                                                    | '<br>7 |
|   | 5 1 1 Beznečnostní informace pr       | o elektrickou instalaci                                                                                              | 7      |
|   | 5.2 Instalace                         | 1                                                                                                    | 7      |
|   | 5.3 Přinojení kabelů                  | 11                                                                                                    | י<br>8 |
|   | 5.4 Připojení externího zdroje (volit | elné příslušenství)                                                                                                  | g      |
| 6 | 6 Spuštění fotometru                  | 2 <sup>-</sup>                                                                                                    | 1      |
| 7 | 7 Provoz fotometru                    | 2:                                                                                                    | 3      |
| • | 7.1 Základní pokyny pro provoz        |                                                                                                    | 3      |
|   | 7.2 Ovládací prvky při normální čin   | 2                                                                                                    | 3      |
|   | 7.2.1 Tlačítko MENU                   |                                                                                                    | 3      |
|   | 7.2.2 Tlačítko Graf                   |                                                                                                    | 4      |
|   | 7.2.3 Funkce tlačítka Log             |                                                                                                    | 4      |
|   | 7.2.4 Tlačítko Hodn.                  |                                                                                                    | 5      |
|   | 7.2.5 Tlačítko INFO                   |                                                                                                    | 6      |
|   | 7.3 Aktivace a deaktivace uzamčer     | í obrazovky20                                                                                                    | 6      |
|   | 7.4 Displej při normálním provozu.    |                                                                                                    | 7      |
|   | 7.5 Přepnutí do servisního režimu.    |                                                                                                    | 8      |
|   | 7.6 Displej v servisním režimu        |                                                                                                    | 8      |
|   | 7.6.1 Ovládací prvky servisního       | nenu28                                                                                                    | 8      |
|   | 7.6.2 Displej numerických vstupi      | ۱2                                                                                                    | 9      |
|   | 7.6.3 Jednoduchý nebo vícenás         | bhý výběr29                                                                                                    | 9      |
|   | 7.7 Nastavení jazyka                  |                                                                                                    | 0      |
|   | 7.8 Nastavení proudových (analogo     | vých) výstupů3 <sup>.</sup>                                                                                          | 1      |
|   | 7.9 Nastavení limitních hodnot        | 3′                                                                                                    | 1      |

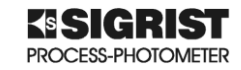

|    | 7.9        | .1                                                  | Horní a dolní mez pro limity                    | 32 |  |
|----|------------|-----------------------------------------------------|-------------------------------------------------|----|--|
|    | 7.9        | .2                                                  | Chybová hlášení při překročení nastavených mezí | 32 |  |
|    | 7.10       | Nas                                                 | tavení s průtokoměrem                           | 33 |  |
|    | 7.11       | Nas                                                 | tavení výstupů (relé 1 a 2)                     | 33 |  |
|    | 7.12       | Nas                                                 | tavení data a času                              | 33 |  |
|    | 7.13       | Nas                                                 | tavení nebo změna přístupového hesla            | 34 |  |
|    | 7.1,4      | Ulož                                                | zení nastavení                                  | 34 |  |
| 8  | Üdi        | ržba .                                              |                                                 | 35 |  |
|    | 8.1        | Roz                                                 | pis údržby                                      | 35 |  |
|    | 8.2        | Kon                                                 | trola průtoku a čistoty                         | 35 |  |
|    | 8.2        | .1                                                  | Zmenšení průtoku                                | 37 |  |
|    | 8.3        | Mar                                                 | uální nastavení                                 | 38 |  |
|    | 8.4        | Auto                                                | omatická kontrola kalibrace                     | 39 |  |
|    | 8.5        | .5 Cištění částí, které přicházejí do styku s vodou |                                                 |    |  |
|    | 8.6        | .6 Çištění součástí fotometru                       |                                                 |    |  |
|    | 8.7        | Cišt                                                | ění optiky                                      | 41 |  |
|    | 8.8        | Vým                                                 | něna vzduchového filtru                         | 43 |  |
|    | 8.9        | Vým                                                 | něna záložní baterie                            | 44 |  |
| 9  | Od         | straňo                                              | pvání problémů                                  | 47 |  |
|    | 9.1        | Příč                                                | iny,které by mohly způsobit chybu               | 47 |  |
|    | 9.2        | Vým                                                 | iěna pojistek                                   | 47 |  |
|    | 9.3        | Varo                                                | ování a chybové zprávy                          | 48 |  |
|    | 9.3        | .1                                                  | Varování a jejich vliv na provoz                | 48 |  |
|    | 9.3        | .2                                                  | Chybové zprávy a jejich vliv na provoz          | 49 |  |
|    | 9.3        | .3                                                  | PRIO (prioritní chyby) a jejich vliv na provoz  | 50 |  |
| 1( | )          | nform                                               | ace pro uživatele                               | 51 |  |
| 11 |            | Odsta                                               | vení z provozu / skladování                     | 53 |  |
| 12 | <u>2</u> N | Vaklád                                              | dání s odpady                                   | 55 |  |
| 13 | 3 5        | Sezna                                               | m doporučených náhradních dílů                  | 57 |  |
| 14 | 1 F        | Přílohy                                             | ۷                                               | 59 |  |
|    |            |                                                     |                                                 |    |  |

# Seznam obrázků

| Obrázek 2-1 : Popis přístroje AquaScat 2 a jeho příslušenství   | 3   |
|-----------------------------------------------------------------|-----|
| Obrázek 2-2 : Popis výrobního štítku AquaScat 2                 | 4   |
| Obrázek 2-3 : Profibus Interface pro AquaScat 2                 | 5   |
| Obrázek 2-4 : Modbus RTU Inteface pro AquaScat 2                | 5   |
| Obrázek 2-5 : Čtyři analogové výstupy pro AquaScat 2            | 5   |
| Obrázek 2-6 : Ethernet připojení s krytím IP66                  | 5   |
| Obrázek 2-7 : Modul vstupů / výstupů pro AquaScat 2             | 5   |
| Obrázek 2-8 : Napájecí zdroj pro AquaSact 2                     | 6   |
| Obrázek 4-1 : Držák pro upevnění fotometru                      | .11 |
| Obrázek 4-2 : Připevnění fotometru na držák                     | .11 |
| Obrázek 4-3 : Nastavení polohy fotometru                        | .12 |
| Obrázek 4-4 : Připevnění optické části na odkládací konzolu     | .12 |
| Obrázek 4-5 : Kryt optické části fotometru                      | .13 |
| Obrázek 4-6 : Uvolnění klipsů                                   | .13 |
| Obrázek 4-7 : Otevření krytu fotometru                          | .13 |
| Obrázek 4-8 : Odkládací konzole                                 | .13 |
| Obrázek 4-9 . Montáž odpadní hadice                             | .14 |
| Obrázek 4-10 : Zasunutí přívodní trubice vzorku do fotometru    | .14 |
| Obrázek 4-11 : Vzhled a části průtočné cely                     | .15 |
| Obrázek 5-1 : Přední kryt fotometru                             | .17 |
| Obrázek 5-2 : Svorkovnice fotometru                             | .18 |
| Obrázek 5-3 : Průchodky pro připojení napájení a měření průtoku | .19 |

#### **TECHNOPROCUR CZ spol., s.r.o.** AquaScat 2 – Návod k obsluze

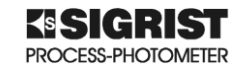

| Obrázek 5-4 : Externí napájecí zdroj                            | 19 |
|-----------------------------------------------------------------|----|
| Obrázek 6-1 : Zpětná montáž optické části                       | 21 |
| Obrázek 6-2 : Úvodní zobrazení na displeji                      | 21 |
| Obrázek 6-3 : Displej při vnitřní kontrole fotometru            | 22 |
| Obrázek 6-4 : Standardní zobrazení na displeji                  | 22 |
| Obrázek 7-1 : Displej při normální činnosti                     | 23 |
| Obrázek 7-2 : Displej v menu Graf                               | 24 |
| Obrázek 7-3 : Displej v menu LOG                                | 25 |
| Obrázek 7-4 : Menu INFO                                         | 26 |
| Obrázek 7-5 : Uzamčení displeje                                 | 26 |
| Obrázek 7-6 : Ovládací prvky servisního režimu                  |    |
| Obrázek 7-7 : Numerický displej                                 | 29 |
| Obrázek 7-8 : Příklad displeje při pouze jedné možnosti výběru  | 29 |
| Obrázek 7-9 : Příklad displeje s vícenásobnou možností výběru   |    |
| Obrázek 7-10 : Displej pro nastavení jazyka                     |    |
| Obrázek 7-11 : Možnosti volby jazyka                            |    |
| Obrázek 7-12 : Stav při dosažení horní meze                     | 32 |
| Obrázek 7-13 : displej při překročení nastavené limitní hodnoty | 32 |
| Obrázek 8-1 : Správný průtok vzorku                             | 35 |
| Obrázek 8-2 : Ukázka nesprávně nastaveného průtoku vzorku       | 36 |
| Obrázek 8-3 : Postup při manuální kalibraci                     |    |
| Obrázek 8-4 : Optické části fotometrů                           | 41 |
| Obrázek 8-5 : Povolení modulu vysílače                          | 41 |
| Obrázek 8-6 : Světelný zdroj                                    | 42 |
| Obrázek 8-7 : Optika přijímače                                  | 42 |
| Obrázek 8-8 : Uvolnění kontrolního standardu a jeho čočky       | 43 |
| Obrázek 8-9 : Vrácení kalibračního standardu                    | 43 |
| Obrázek 8-10 : Výměna filtru vzduchu                            | 44 |
| Obrázek 8-11 : Výměna baterie                                   | 45 |
| Obrázek 9-1 : Výměna pojistky                                   | 47 |
| Obrázek 9-2 : Displej při varování                              | 48 |
| Obrázek 9-3 : Displej při chybě                                 | 49 |
| Obrázek 9-4 : Displej při stavu PRIO                            | 50 |
| Obrázek 14-1 . Rozměry fotometru                                | 59 |
|                                                                 |    |

# Tabulky

| Fabulka 2-1 : Technické parametry měření zákalu                   | 6  |
|-------------------------------------------------------------------|----|
| Fabulka 2-2 : technické parametry AquaScat 2 WTM                  | 6  |
| Гаbulka 2-3 . Prametry AquaScat HP                                | 7  |
| Гаbulka 2-4 : /Parametry bezkontaktní průtočné cely               | 7  |
| Fabulka 5-1 : Popis svorkovnice fotometru                         | 19 |
| Fabulka 5-2 : Popis svorek externího zdroje                       | 20 |
| Fabulka 7-1 : Standardní měřící rozsahy                           | 31 |
| Гabulka 8-1 : Rozpis údržby                                       | 35 |
| Гаbulka 9-1 : Příčiny některých chyb                              | 47 |
| Γabulka 9-2 : Seznam možných varování a jejich příčin             | 48 |
| Fabulka 9-3 : Seznam možných chybových stavů a jejich příčin      | 49 |
| Γabulka 9-4 : Seznam možných PRIO chybových stavů a jejich příčin | 50 |
| Гаbulka 12-1 : Tabulka materiálů a jejich likvidace               | 55 |

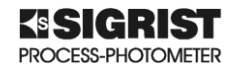

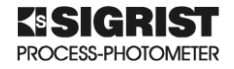

# 1 Užitečné informace pro uživatele

#### 1.1 Všeobecné informace

Tento návod na použití poskytuje informace pro uživatele pro ovládání základních funkcí fotometru a řídící jednotky. Před prvním zapnutím a použitím fotometru nejprve pečlivě prostudujte tento Návod na použití.

Návod na použití je určen pro všechny osoby, které budou fotometr obsluhovat a provádět základní údržbu.

Další dokumentace :

- 11778 E/1 Instruction Manual návod na použití pro uživatele
- 11778 CZ Návod na použití ovládání základních funkcí fotometru a řídící jednotky
- 11779 E Stručný přehled instrukcí (Quick reference guide) 11779 CZ Stručný přehled instrukcí – obsahuje kompletní strukturu menu a základních funkce
- 11780 E Referenční příručka (Reference manual) podrobnější popis funkcí v menu podrobnější informace - není určeno pro obsluhu nebo běžného uživatele
- 11781 E Service manual určen pouze pro servisní techniky SIGRIST
- 1188 DEF Declaration of conformity potvrzení o shodě se standardem EU

(E značí anglickou verzi; CZ je český překlad)

Informace o fotometru a dalších produktech fy SIGRIST najdete na našich stránkách <u>www.technoprocur.cz</u>

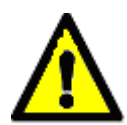

# Při používání fotometru jiným způsobem, než pro který byl navržen, povede k nesprávným výsledkům měření, popřípadě ke zničení přístroje

Fotometr je navržen pro měření zákalu při úpravě vody a je optimalizován pro různé rozsahy měření s ohledem na podmínky, ve kterých bude používán.

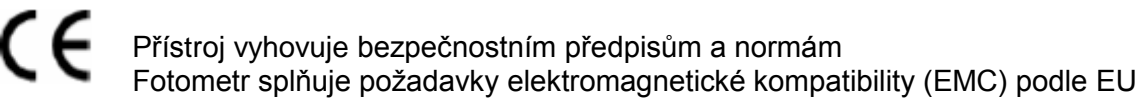

#### 1.1.1 Nebezpečí při nesprávném používání přístroje

Při používání fotometru jiným způsobem, než pro který byl navržen, povede k nesprávným výsledkům měření, popřípadě ke zničení přístroje. V následujících případech nemůže výrobce nést zodpovědnost za ochranu osob

a přístroje

- Přístroj byl použit v rozporu s jeho doporučeným použitím
- Přístroj nebyl správně nainstalován
- Přístroj nebyl provozován v souladu s Návodem na použití.
- Přístroj byl používán s příslušenstvím, které firma SIGRIST nedoporučuje.
- Při nedovolené manipulaci s přístrojem.
- Přístroj nebyl použit v souladu s technickými podmínkami obzvláště při nesprávném tlaku nebo teplotách

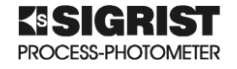

#### Symboly použité v tomto návodu :

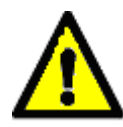

Důležitá informace

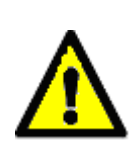

#### *Varování* Tento symbol označuje oblasti, kde je potřeba zvýšené opatrnosti a zvýšené pozornosti při dodržování bezpečnostních pravidel

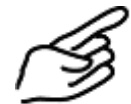

Činnost nebo postup

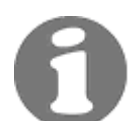

Doplňková informace

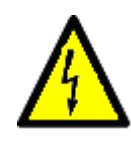

**Nebezpečné napětí** Označuje živé části s napětím vyšším než 48V<sub>STŘ</sub> nebo 65V<sub>SS</sub> V těchto případech dbejte na varování a upozornění v návodu

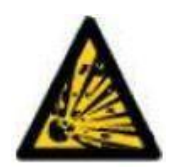

### Nebezpečí výbuchu

Možné nebezpečí úrazu nebo usmrcení výbuchem. Nevěnování pozornosti tomuto upozornění může vést k explozi a materiálním škodám s fatálními následky.

#### **PIKTOGRAMY**:

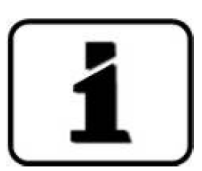

Důležitá informace týkající se probíraného problému

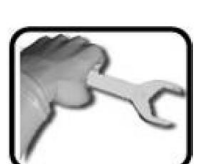

Praktický provozní postup použitý na fotometru nebo řídící jednotce

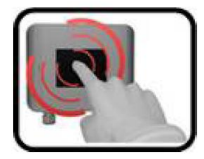

Ovládání řídící jednotky

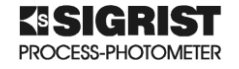

- 2 Popis přístroje
  - 2.1 Montáž přístroje s příslušenstvím

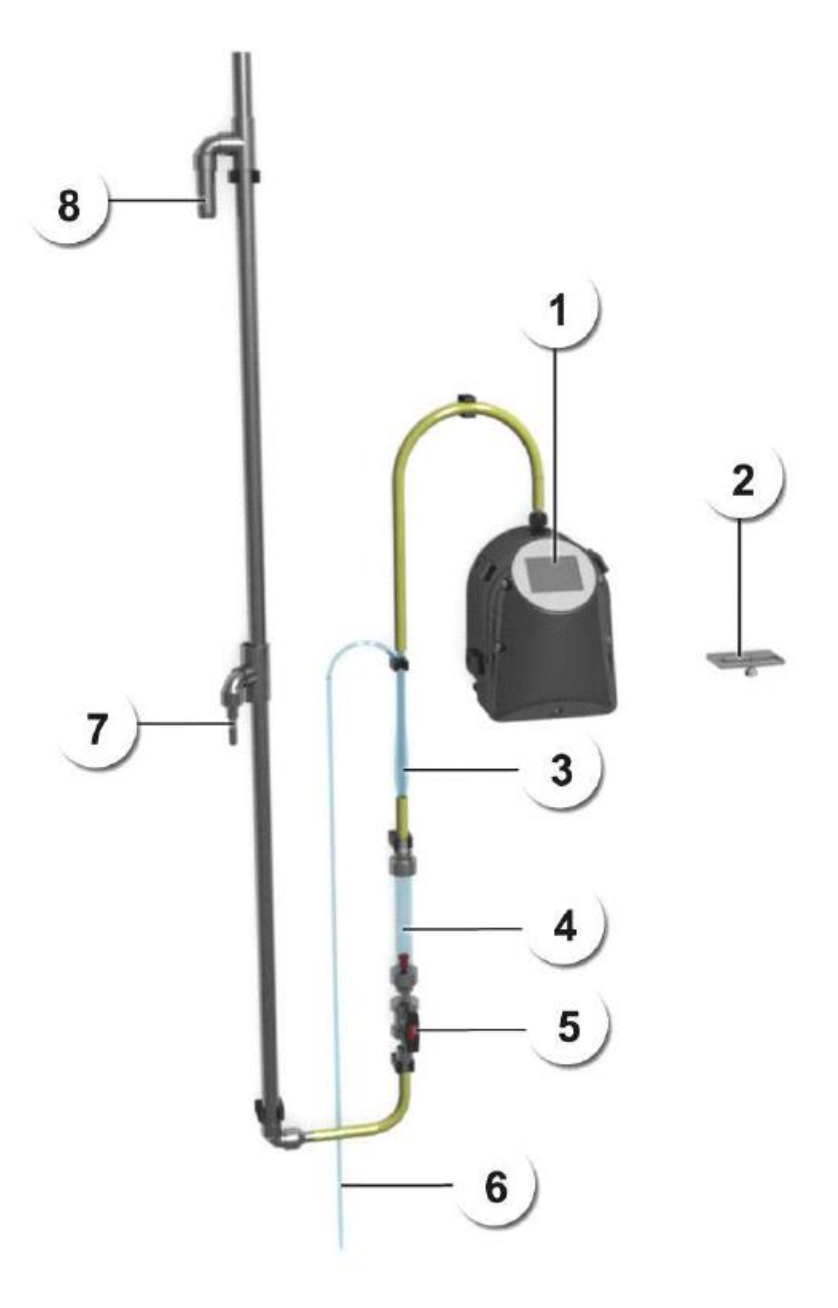

- 1) Fotometr s bezkontaktní průtočnou celou
- 2) Odkládací konzole
- 3) Odvzdušňovací trubice
- 4) Průtokoměr s limitními spínači
- 5) Regulační ventil
- 6) Ventilační trubice
- 7) Přívod vzorku od kontroly hladiny
- 8) Přepad vzorku od kontroly hladiny

#### Obrázek 2-1 : Popis přístroje AquaScat 2 a jeho příslušenství

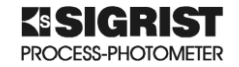

#### 2.2 Identifikace přístroje AquaScat 2

Přístroj je dodáván s výrobním štítkem, kde jsou uvedeny důležité informace.

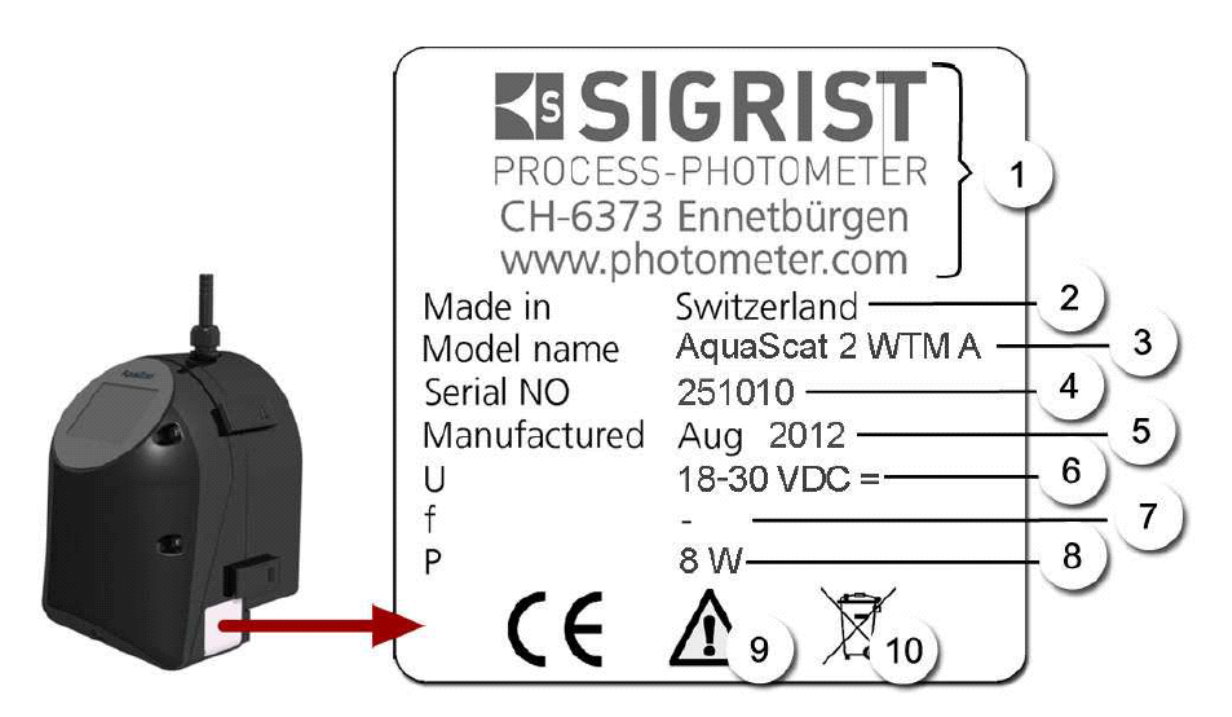

- 1) Výrobce
- 2) Země původu
- 3) Název přístroje
- 4) Výrobní číslo
- 5) datum výroby
- 6) Provozní napětí
- 7) Frekvence napájecího napětí
- 8) Příkon
- 9) Popis symbolů je v Návodu na použití
- 10) Nakládání s odpady (viz. kapitola 12)

#### Obrázek 2-2 : Popis výrobního štítku AquaScat 2

#### 2.3 Přehled dodávaných dílů

| 118992 | AquaScat 2 WTM 24VDC         | Přístroj pro vysoké rozlišení<br>a měření nízkých zákalů                                        |
|--------|------------------------------|-------------------------------------------------------------------------------------------------|
| 118993 | AquaScat 2 WTM A 24VDC       | Přístroj pro vysoké rozlišení a měření<br>nízkých zákalů s automatickou kalibrační<br>kontrolou |
| 118994 | AquaScat 2 HT 24VDC          | Přístroj proměření vysokých zákalů                                                              |
| 118788 | Kontrola hladiny             |                                                                                                 |
| 118778 | Odvzdušňovací hadice         |                                                                                                 |
| 118812 | Sada hadic pro kontrolu hlac | liny s odvzdušňovací hadicí                                                                     |
| 116786 | Průtokoměr pro AquaScat 2    | WTM / HT                                                                                        |

- Průtokoměr pro AquaScat 2 WTM / HT s limitními kontakty 116789
- 118411 Průtokoměr s regulačním ventilem pro AguaScat 2
- Průtokoměr pro AquaScat 2 WTM / HT s limitními kontakty 118415 a regulačním ventilem
- Kontrolní standard pro AquaScat 2 WTM / HT 116708
- 119102 Profibus Interface pro AquaScat 2
  - Obrázek 2-3 : Profibus Interface pro AquaScat 2
- 119103 Modbus RTU Interface pro AquaScat 2

119041

119081

# Obrázek 2-4 : Modbus RTU Inteface pro AquaScat 2

- Obrázek 2-5 : Čtyři analogové výstupy pro AquaScat 2
- Obrázek 2-6 : Ethernet připojení s krytím IP66
- 119082 Modul výstupů / výstupů pro AguaScat 2

5

Čtyři analogové výstupy pro AquaScat 2

Ethernet připojení s krytím IP66

Obrázek 2-7 : Modul vstupů / výstupů pro AquaScat 2

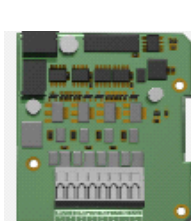

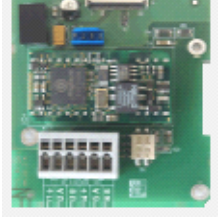

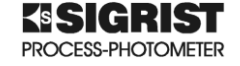

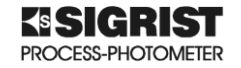

119045 Napájecí zdroj 24VDC; 20W vstupní napětí 100 – 240 VAC krytí IP 66

#### Obrázek 2-8 : Napájecí zdroj pro AquaSact 2

#### 2.4 Technická data

| Měření zákalu  | Hodnoty                                         |
|----------------|-------------------------------------------------|
| Měřící princip | Měření rozptýleného světla                      |
| Měřící rozsah  | 0 4 000 FNU                                     |
| Měřené medium  | Voda                                            |
| Vlnová délka   | 880 nm v souladu s doporučením DIN EN ISO 7027  |
| Třída radiace  | Zařízení s LED diodou, třída 1 podle EN 60825-1 |
| Měřící úhel    | 90°                                             |

#### Tabulka 2-1 : Technické parametry měření zákalu

| AquaScat 2 WTM             | Hodnoty                                                  |  |  |
|----------------------------|----------------------------------------------------------|--|--|
| Rozlišení                  | 0,001 FNU                                                |  |  |
| Reprodukovatelnost         | 0 10 FNU : ± 0,002 FNU, nebo ± 1% plného rozsahu         |  |  |
|                            | 10 4 000 FNU : ± 1,5 %                                   |  |  |
| Opakovatelnost             | 0,001 FNU nebo ± 0,1 % plného rozsahu                    |  |  |
| Napájecí napětí            | 18 30 VDC                                                |  |  |
| Příkon                     | 8 W                                                      |  |  |
| Proudové výstupy           | 2 x 0/4 20mA galvanicky oddělené do max. 50V proti zemi  |  |  |
| Zatížení                   | max. 600 Ω                                               |  |  |
| Kontakty relé              | 2 kontakty 250 V; 4 A                                    |  |  |
| Řídící jednotka            | Integrovaná v přístroji                                  |  |  |
| Měřící rozsahy             | 8 rozsahů; 0 …0,1 a 0 … 4 000FNU volně nastavitelné      |  |  |
| Kryt                       | Plast (ABS)                                              |  |  |
| Rozměry                    | viz. příloha                                             |  |  |
| Hmotnost                   | asi 3,2 kg                                               |  |  |
| Krytí                      | IP 54 (pouze elektronika)                                |  |  |
| Max. provozní nadmořská    | 3 000m pro přístroje nepracující s velice nízkým napětím |  |  |
| výška                      | (relé nebo síťové napětí)                                |  |  |
| Teplota okolního prostředí | 0 50°C                                                   |  |  |
| Vlhkost prostředí          | 0 95% relativní vlhkost, nekondenzující                  |  |  |
| Interface                  | SD karta (pro záznam dat; diagnostiku; obnova software   |  |  |
| Intenace                   | Ethernet; Modbus TCP; RTU; Profibus DP                   |  |  |
| Průchodky signál. kabelů   | ø 0,008 1,5mm <sup>2</sup>                               |  |  |
| Průchodky napájení a relé  | ø 0,008 2,5mm <sup>2</sup>                               |  |  |
| Displej                    | 1/4 VGA dotykový; 320x240 pixel; 3,5" diagonální         |  |  |

Tabulka 2-2 : technické parametry AquaScat 2 WTM

AquaScat WTM A je s automatickou kalibrační kontrolou a parametry jsou stejné jako u AquaScat WTM.

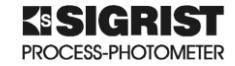

| AquaScat 2 HT      | Hodnoty                                                                  |
|--------------------|--------------------------------------------------------------------------|
| Rozlišení 0,01 FNU |                                                                          |
| Reprodukovatelnost | 0 10 FNU : ± 0,1 FNU, nebo ± 1% plného rozsahu<br>10 4 000 FNU : ± 1,5 % |
| Opakovatelnost     | 0,01 FNU nebo ± 0,1 % plného rozsahu                                     |
| Měřící rozsahy     | 8 rozsahů; 0 10 a 0 4 000FNU volně nastavitelné                          |
| Kryt               | Plast (ABS)                                                              |

#### Tabulka 2-3 . Prametry AquaScat HP

Ostatní hodnoty AquaScat HT jsou stejné jako u AquaScat WTM v předchozí tabulce.

| Bezkontaktní<br>průtočná cela | Hodnoty                                                    |                            |                                                                                              |
|-------------------------------|------------------------------------------------------------|----------------------------|----------------------------------------------------------------------------------------------|
| Materiál                      | Přívodní trubice : nerez ocel 1.4435 nebo PVC; odpad : PVC |                            |                                                                                              |
| Tlak vzorku                   | Bez tlaku                                                  |                            |                                                                                              |
| Teplota vzorku                | 0 40°C (ne více než 30°C přes okolní teplotu)              |                            |                                                                                              |
| Průtok vzorku                 | Zákal<br>< 0,1 FNU                                         | Průtok<br>2,5 … 3,5 l/min  | Průtok v rozmezí 1,3 … 2,5 l/min<br>je možný, ale je nutno pečlivě<br>pročíst kapitolu 8.2.1 |
|                               | 0,1 10 FNU                                                 | 2,5 7 l/min<br>3 5 7 l/min |                                                                                              |
| Připojení                     | Přívod : ø 12 mm                                           | ; Odpad : ø 25mn           | 1                                                                                            |

Tabulka 2-4 : /Parametry bezkontaktní průtočné cely

## 2.4.1 Odvzdušňovací trubice (volitelné příslušenství)

| Materiál : | Polykarbonát |
|------------|--------------|
|            |              |

| Přívod : | ø 12 mm |
|----------|---------|
| 111000.  |         |

Výstup : ø 12 mm;

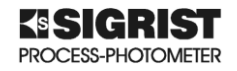

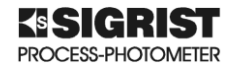

## 3 Všeobecné bezpečnostní informace

#### 3.1 Co dělat při nebezpečí

VAROVÁNÍ :

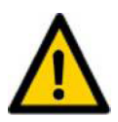

Přístroj vyrobený firmou SIGRIST-Photometer AG nemá žádný síťový vypínač. Uživatel musí zařídit vhodné odpojení.

- Při uvedení do provozu musí být zajištěno:
  - umístění provozního vypínače
  - zabezpečen přívod vzorku k přístroji
  - zajistit osobu odpovědnou za bezpečný provoz přístroje

#### 3.1.1 Bezpečnostní procedura :

- Odpojte fotometr od napájení
- Přerušte přívod vzorku
- Zabezpečte bezpečné stanoviště
- Informujte odpovědného vedoucího pracovníka

#### 3.2 Rizika při nesprávném používání

NEBEZPEČÍ : Smrtelný úraz Přístroi

- Smrtelný úraz elektrickým proudem vlivem poničených kabelů k přístroji
  - Přístroj smí být používán pouze, jsou-li všechny kabely v bezvadném stavu
  - Přístroj smí být uveden do provozu pouze, je-li správně nainstalován a udržován

#### NEBEZPEČÍ :

#### Napětí v přístroji může způsobit fatální úraz

- Přístroj nesmí být **NIKDY** provozován se sundanými kryty
- Přístroj smí být otevřen pouze kvalifikovanou a vyškolenou obsluhou

#### VAROVÁNÍ :

#### Fyzické poranění vlivem unikajícího vzorku

 Přístroj nesmí být připojen na potrubí nebo vzorek, který je zdraví nebezpečný

#### Poničení vlivem nesprávného provozního napětí

 Přístroj smí být připojen pouze na napětí. Pro které byl konstruován (uvedeno na identifikačním štítku).

#### **UPOZORNĚNÍ**:

# Λ

#### Poškození dotykového displeje příliš velkým mechanickým tlakem

- Nesmí být používán nadměrný tlak na dotykovou obrazovku (po dotyku se nesmí objevit zesvětlení povrchu displeje)
- Nesmějí se používat ostré předměty pro dotyk

#### UPOZORNĚNÍ :

#### Používání agresivních chemikálií

- Na čištění se nesmějí používat agresivní chemikálie nebo roztoky
- V případě kontaktu s chemikálií, okamžitě vyčistěte zasažené místo neutrálním roztokem

#### **UPOZORNĚNÍ**:

#### Když dáváte přístroj jinému uživateli, vždy k němu přikládejte návod na použití

V případ ztráty návodu si vyžádejte od dodavatele fotometru nový výtisk www.technoprocur.cz

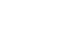

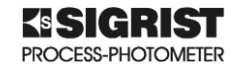

#### 3.3 Upozornění na symboly pro varování a nebezpečí

Na fotometru AquaScat 2 symboly upozorňující na nebezpečí nebo na nevhodné používání. Uživatel MUSÍ vždy nejprve pročíst návod na použití a zajistit, aby byla všechna varování brána na zřetel po celou dobu používána přístroje a obsluhu s nimi vždy nejprve seznámit.

Před uvedením přístroje do provozu nezapomeňte se seznámit s kapitolami 1.6; 1.8 a 3.

Při uvádění do provozu dodržujte místní bezpečnostní předpisy, normy a doporučení!

# 4 Montáž přístroje

#### 4.1 Umístění

Poznámky k umístění :

- Přívod vzorku by měl být co nejkratší, aby naměřené výsledky byly bez zpoždění
- Místo, na kterém je fotometr připevněn musí být bez vibrací; vibrace způsobují chybu měření a při dlouhodobém působení můžou způsobit zničení přístroje
- Fotometr a jeho periferie musí být snadno přístupné pro obsluhu a servisní úkony
- Fotometr by neměl být vystaven přímému slunečnímu světlu, které může způsobit problémy při čtení na displeji

#### 4.2 Mechanická montáž fotometru

Rozměry fotometru jsou uvedeny v příloze.

1) V místě instalace fotometru nejprve připevněte držák pro upevnění fotometru. Ten musí být připevněn ve vodorovné poloze (zkontrolujte vodováhou).

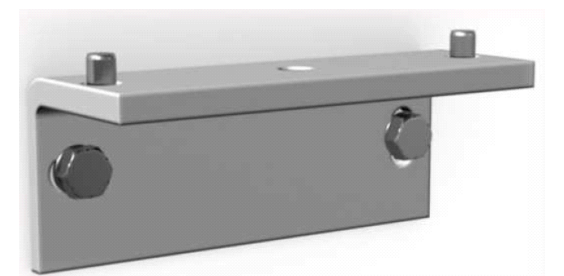

Obrázek 4-1 : Držák pro upevnění fotometru

- Připevněte fotometr na namontovaný držák.
  Otvory v upevňovacím držáku (zakroužkováno na obrázku) musí zapadnout do držáku pro upevnění
- 3) Přišroubujte fotometr do držáku

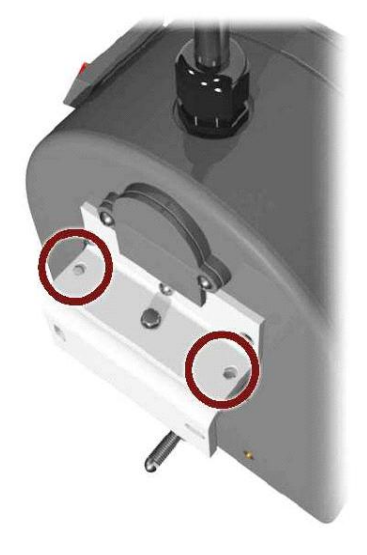

Obrázek 4-2 : Připevnění fotometru na držák

#### **TECHNOPROCUR CZ spol., s.r.o.** AquaScat 2 – Návod k obsluze

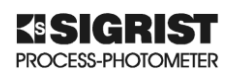

- 4) Sundejte optickou část fotometru (kapitola 4.4)
- 5) Nastavení polohy fotometru. Uvolněte zajišťovací matici X nastavovacího šroubu Y. Otáčením šroubu Y nastavíte přesně fotometr do vertikální polohy pomocí vodováhy. Po nastavení utáhněte opět zajišťovací matku X

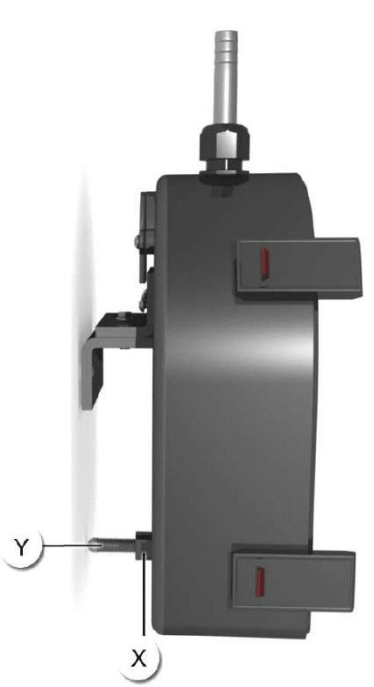

#### Obrázek 4-3 : Nastavení polohy fotometru

#### 4.3 Montáž odkládací konzole

Konzole slouží k odložení optické části fotometru během servisní činnosti.

Připevněte konzolu na stěnu co nejblíže k fotometru (při tom dbejte na délku kabelů).

#### 4.4 Sundání optické části fotometru a umístění na odkládací konzolu

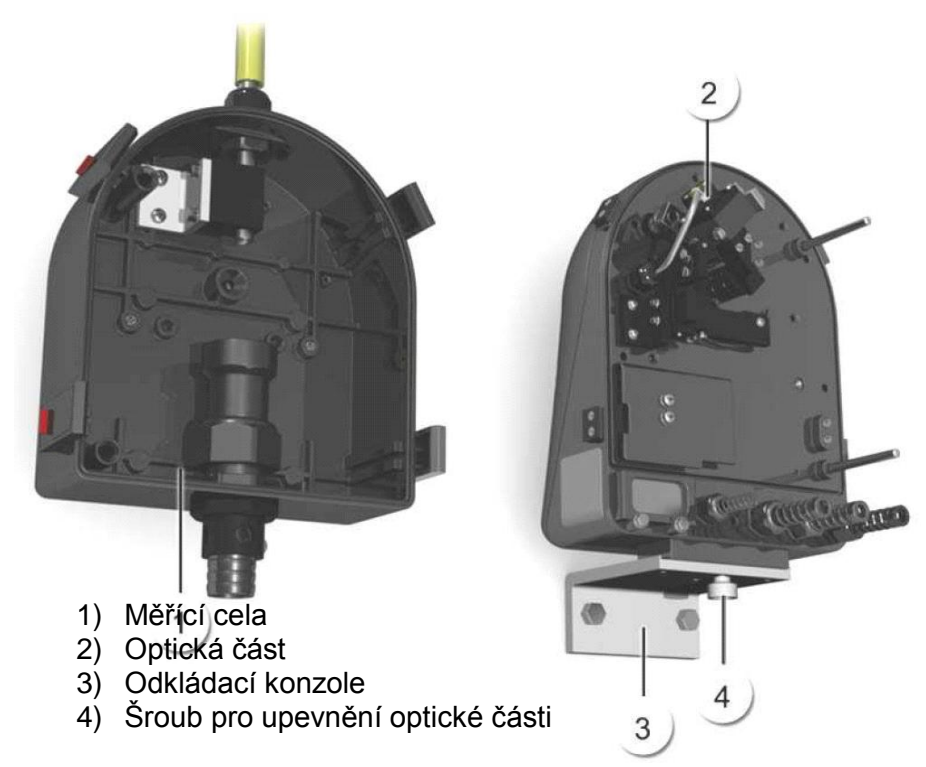

Obrázek 4-4 : Připevnění optické části na odkládací konzolu

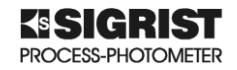

 Povolte čtyři montážní klipsy na fotometru (označeno červeně)

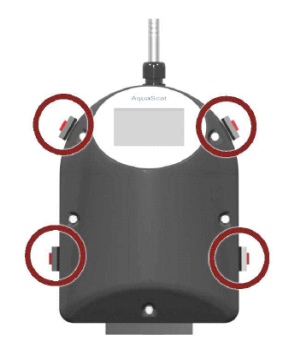

### Obrázek 4-5 : Kryt optické části fotometru

2) Zmáčkněte červené bezpečnostní tlačítko ve směru šipky a zároveň zvedněte klips (obr. 4.6)

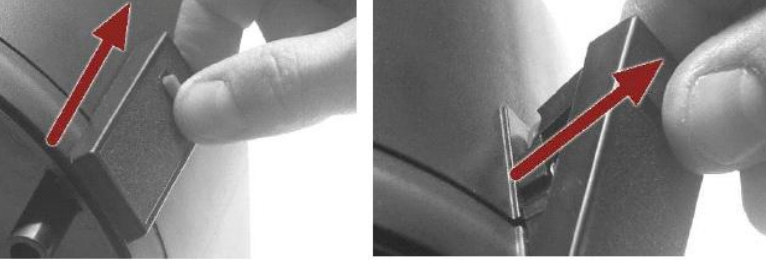

Obrázek 4-6 : Uvolnění klipsů

3) Zmáčkněte klips ve směru šipky a uvolněte ho (obr. 4.7)

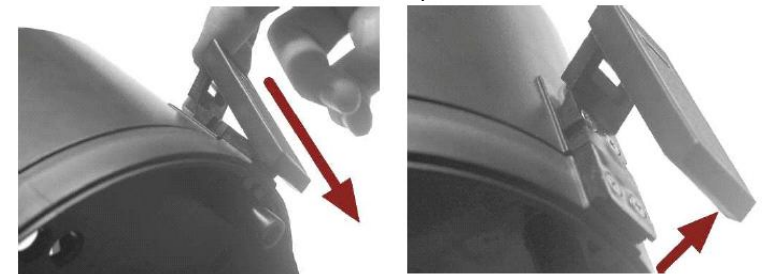

Obrázek 4-7 : Otevření krytu fotometru

4) Dejte fotometr do odkládací konzole. Fotometr připevněte do vybrání v konzole (tmavě označená oblast) a připevněte ii zaiišťovacím šroubem X.

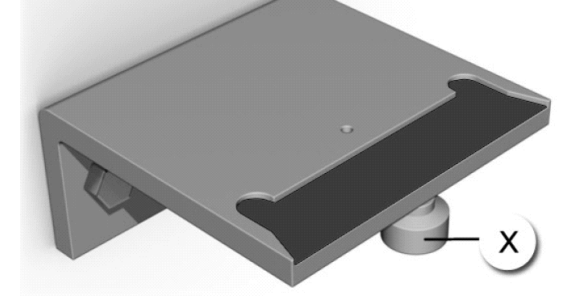

Obrázek 4-8 : Odkládací konzole

#### 4.5 Připojení vzorku

#### 4.5.1 Důležité upozornění při montáži

Musíte zabránit zaplavení fotometru. Nesprávná montáž přívodů může způsobit poškození fotometru. Dávejte pozor při připevňování hadic na následující body :

 Odpadní hadice NESMÍ zakrývat bezpečnostní otvory (viz následující obrázek)

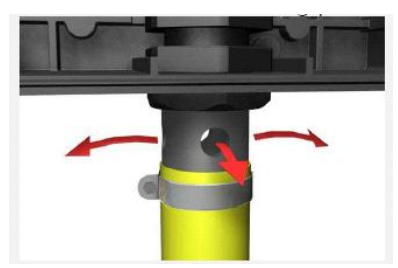

Obrázek 4-9 . Montáž odpadní hadice

 Všechny hadice musí být zajištěny stahovacími sponami. Po instalaci kontrolujte několik dní těsnost, aby nedocházelo k přisávání vzduchu

Aby měřeni probíhalo s optimální přesností, věnujte pozornost následujícím bodům.

- Je nutné zajistit stálý průtok vzorku (viz kapitola 2.4)
- Vyhněte se všemu, co by mohlo způsobit bubliny ve vzorku
- Je absolutně nutné mít na přívodu ventil pro regulování přítoku vzorku
- Nepoužívejte průhledné hadice

#### 4.5.2 Instalace průtokoměru

Pro zabezpečení správného průtoku vzorku firma Sigrist doporučuje instalovat na přívodu vzorku běžný průtokoměr pro kontrolu a měření průtoku vzorku do fotometru.

- průtokoměr musí být nainstalován před vstupem vzorku do fotometru
- Jestliže průtok klesne pod stanovenou mez nebo ji překročí, dochází k chybě měření.
  Průtokoměr s limitními spínači zamezí tomuto problému.

#### 4.5.3 Připojení přívodu vzorku

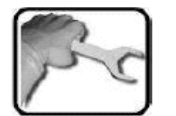

- 1) Sundejte optiku fotometru a odložte ji na odkládací konzolu (kap. 4.4)
- Hadici přívodu vzorku nasaďte na vstupní přívod do fotometru (obr. 4-11)
  Hadici pro odpad připojte na výstup z fotometru (7). Pozor na správné
- připevnění, aby nedošlo k zaplavení fotometru (d) is vouvnute spi 5 mm
- 4) Zkontrolujte, jestli přívodní trubice vzorku (1) je vysunuta asi 5 mm z držáku (obr. 4-10)

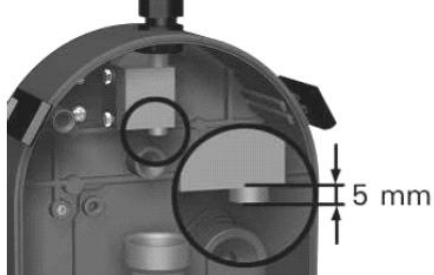

Obrázek 4-10 : Zasunutí přívodní trubice vzorku do fotometru

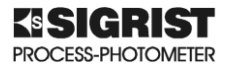

- Zkontrolujte, jestli výstupní trubice z fotometru (7) je dobře upevněna v držáku (6). Při nasazování hadice odpadu přidržujte vnitřní nálevku (5), aby nedošlo k jejímu zasunutí dovnitř přístroje
- 6) Vraťte optickou část na původní místo a zajistěte kryt

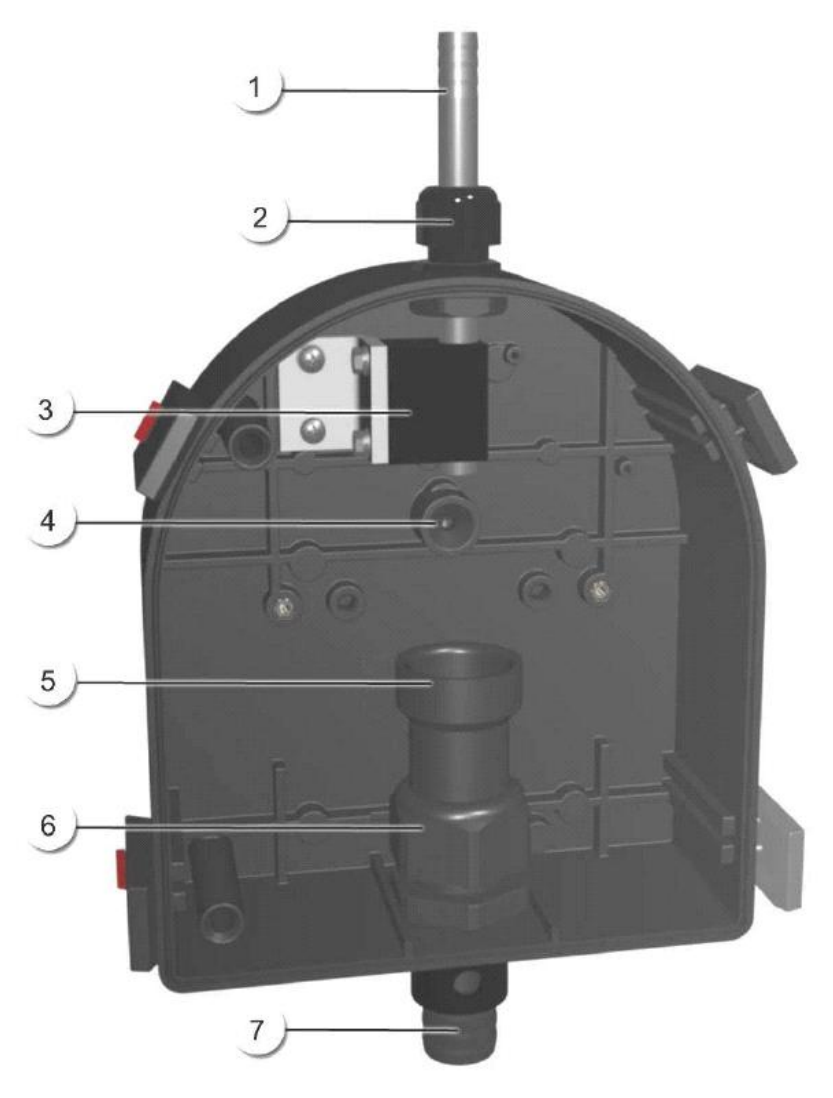

- 1) Přívodní trubka pro vzorek
- 2) Zajišťovací matice přívodní trubky
- 3) Držák přívodní trubky
- 4) Přijímač světla
- 5) Trychtýř odpadu
- 6) Zajištění odpadní trubice
- 7) Trubice odpadu s bezpečnostními otvory

#### Obrázek 4-11 : Vzhled a části průtočné cely

VAROVÁNÍ :

#### 4.6 Instalace volitelných příslušenství

#### 4.6.1 Informace ohledně instalace příslušenství

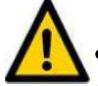

- Všechna hadicová propojení MUSÍ být zajištěna stahovacími pásky
- Ventilační hadice odvzdušňovací trubice musí být zkrácena nebo svázaná

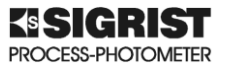

- Přesvědčte se, že voda může odtékat z odvzdušňovací trubice; ventilační trubice musí směřovat směrem dolů (viz. Obr. 2-1)
- Musí být zajištěn minimální průtok 1 l/min z kontroly hladiny
- Rozměry na následujících výkresech je nutno dodržet (oblouky hadic, umístění odvzdušňovací trubice apod.)

#### 4.6.2 Montáž odvzdušňovací trubice

Výkres AQUASCAT/ER/1-MB a AQUASCAT/ER-MB

#### 4.6.3 Montáž kontroly hladiny

Výkres AQUASCAT/NR-MB a NR2\_AS-MB

#### 4.6.4 Montáž odvzdušňovací trubice a kontroly hladiny

Výkres AQUASCAT/ER/2-MB, AQUASCAT/NR-MB a NR2\_AS-MB

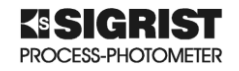

# 5 Elektrická instalace

#### 5.1 Základní kroky pro elektrickou instalaci

#### 5.1.1 Bezpečnostní informace pro elektrickou instalaci

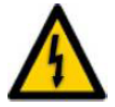

*Elektrické napětí uvnitř fotometru může způsobit smrtelný úraz!* Jakákoliv manipulace s elektrickými přívody pod napětím může způsobit smrtelný úraz.

Může také mít za následek zničení přístroje. Vždy dodržujte místní bezpečnostní předpisy a vyhlášky

Postupujte podle následujících doporučení :

- Vždy je naprosto nutné mít u přístroje zemnící vodič
- Přístroj nemá síťový vypínač, ale v blízkosti přístroje by měl být nainstalován vhodný vypínač nebo rozvodná skříň s jištěním
- Přístroj musí být jištěn jističem s maximálním vypínacím proudem 16A. Přívodní vodiče musí být dimenzovány na tuto zátěž
- Nepřivádějte do přístroje napětí, dokud není instalace úplně dokončena, zkontrolována a na přístroji je nasazený ochranný kryt. Přístroj nesmí být připojen na napájení (ani přívodů k relé) dokud není kryt uzavřen
- Při jakékoliv nesprávné funkci přístroje ho odpojte od napájení a zajistěte ho proti opětovnému zapnutí
- V případě, že závada nelze odstranit, sundejte přístroj a zabezpečte místo instalace před možným následným nebezpečím úrazu a nechte vše pro zpětnou instalaci po opravě autorizovaným servisem.
- Instalace Profibus DP a Modus RTU je uvedena v "Referenční příručce".

#### 5.2 Instalace

Ke svorkám pro instalaci se dostanete, když sundáte přední kryt přístroje.

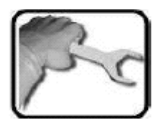

- Povolte pět šroubů na předním krytu fotometru (označeno červeně na obrázku 5-1)
- Proveďte elektrické připojení Podle kapitoly 5.3
- Po kompletním zapojení všech vodičů, vraťte kryt zpět.
   Pečlivě dotáhněte všech pět šroubů

Nepoužívejte velké síly, aby se kryt nezničil Používejte momentový klíč s nastavením 1 Nm.

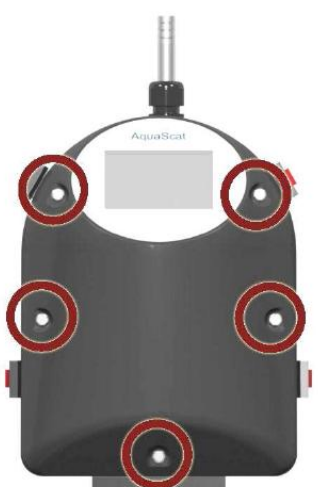

#### Obrázek 5-1 : Přední kryt fotometru

Popis všech provozních signálů je v "Referenční příručce".

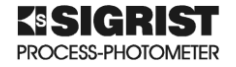

#### 5.3 Připojení kabelů

Přístroji se vyskytuje životu nebezpečné napětí.

Fotometr nemá síťový vypínač je proto okamžitě pod napětím. Jakmile zapojí elektrické napájení.

Délka kabelů musí být taková, aby bylo možno přistroj položit na odkládací konzolu.

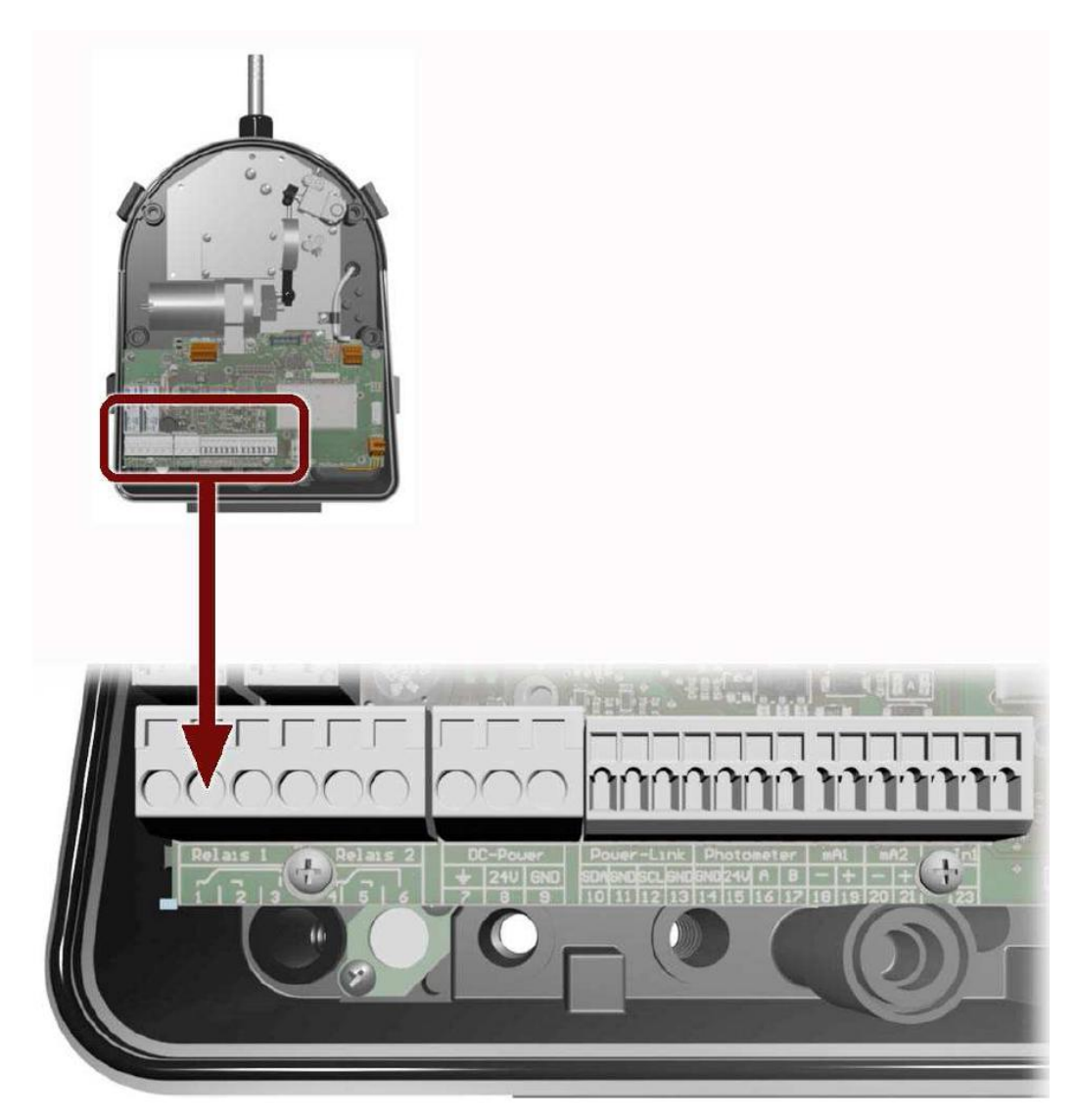

**Obrázek 5-2 : Svorkovnice fotometru** 

Větší průchodky jsou pro kabely o vnějším průměru 4-8 mm, menší pro kabely 3-6.5mm.

Označení svorek a jejich popis je v následující tabulce.

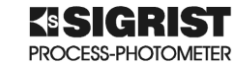

| SVORKY  | POUŽITÍ                 | POZNÁMKY                      |
|---------|-------------------------|-------------------------------|
| 1; 2; 3 | Kontakty relé 1         | Volně programovatelné         |
|         |                         | (kap. 7.11 Nastavení výstupů) |
| 4; 5; 6 | Kontakty relé 2         | Volně programovatelné         |
|         |                         | (kap. 7.11 Nastavení výstupů) |
| 18; 19  | Analogový výstup 1      |                               |
| 20; 21  | Analogový výstup 2      |                               |
| 22.22   | Připojení pro sledování | Použijte malou průchodku      |
| 22, 23  | průtoku                 | (X na obr. 5-3)               |
| 7. 9. 0 | Připojení pro napájení  | Použijte velkou průchodku     |
| 7, 0, 9 | 18 až 30 VDC            | (Y na obr. 5-3)               |

Tabulka 5-1 : Popis svorkovnice fotometru

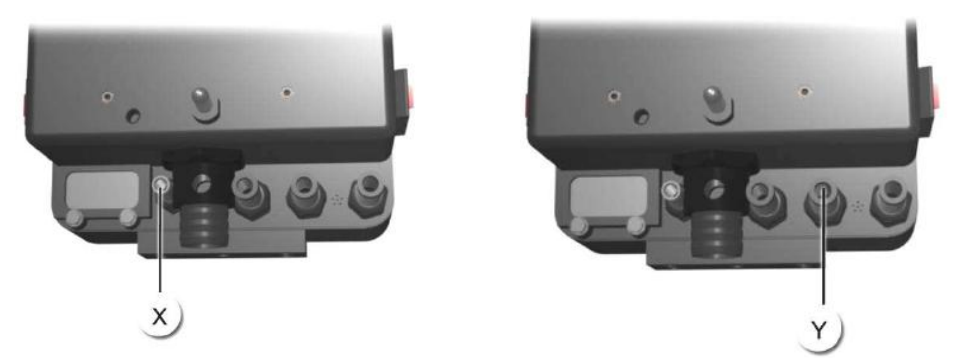

Obrázek 5-3 : Průchodky pro připojení napájení a měření průtoku

### 5.4 Připojení externího zdroje (volitelné příslušenství)

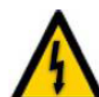

Přístroji se vyskytuje životu nebezpečné napětí.

Fotometr nemá síťový vypínač je proto okamžitě pod napětím. jakmile zapojí elektrické napájení.

Při instalaci dodržujte místní předpisy a v

- 1) Kabel do fotometru 24 VDC
- 2) Indikátor napětí
- 3) Svorkovnice
- 4) Síťový přívod 100 až 240 VAC

Musí být použit kabel o vnějším průměru 4-8mm

Vodiče kabelů musí být staženy stahovacím páskem tak, aby při uvolnění jednoho vodiče nedošlo ke spojení s jiným přívodem (viz obr. 5-4)

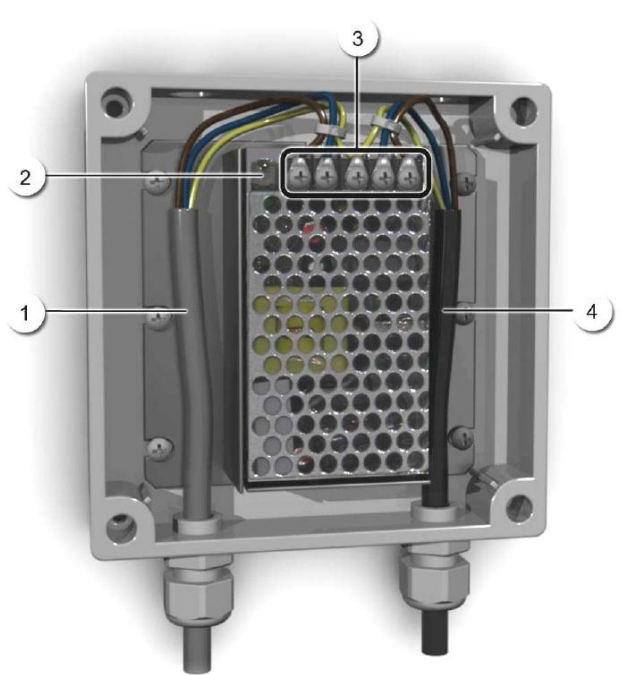

Obrázek 5-4 : Externí napájecí zdroj

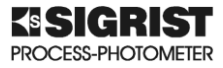

| Označení svorek<br>ve zdroji | Barva vodiče | Označení svorek ve<br>fotometru | Funkce          |
|------------------------------|--------------|---------------------------------|-----------------|
| + 24 VDC                     | hnědá        | 8 : 24V                         | 24 VDC          |
| RTN                          | modrá        | 9 : GND                         | zem             |
| Protective ground            | žluto-zelená | 7 : Ground connection           | ochranná zem    |
| Protective ground            |              |                                 | nulový vodič    |
| Ν                            |              |                                 | neutrální vodič |
| L                            |              |                                 | fáze            |

Tabulka 5-2 : Popis svorek externího zdroje

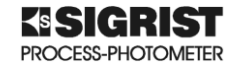

# 6 Spuštění fotometru

Spuštění fotometru s web user interface přes Ethernet interface je popsán v "Referenční příručce".

Postupujte podle následujících bodů. V případě, že nastanou nějaké problémy, pokuste se je odstranit podle pokynů v kapitole 9.

- 1) Sundejte optickou část a odložte ji na odkládací konzolu (kap. 4-4)
- 2) Zkontrolujte přívod vzorku (kap. 4-5)
- Zkontroluje správný průtok vzorku, a jestli je přijímač světla (pozice 4 na obr. 4-11) čistý. Když uzavíráte nebo pouštíte vzorek, tak to dělejte pomalu, bez zbytečných tlakových rázů.
- Přesvědčíte se, že je fotometr správně nainstalován a všechna elektrická připojení jsou provedena správně (kap. 4-2).
- 5) Dejte zpět optickou část na průtočnou celu fotometru a zajistěte ji pomocí klipsů. Dávejte pozor, aby na sebe správně dosedly vodicí kolíky

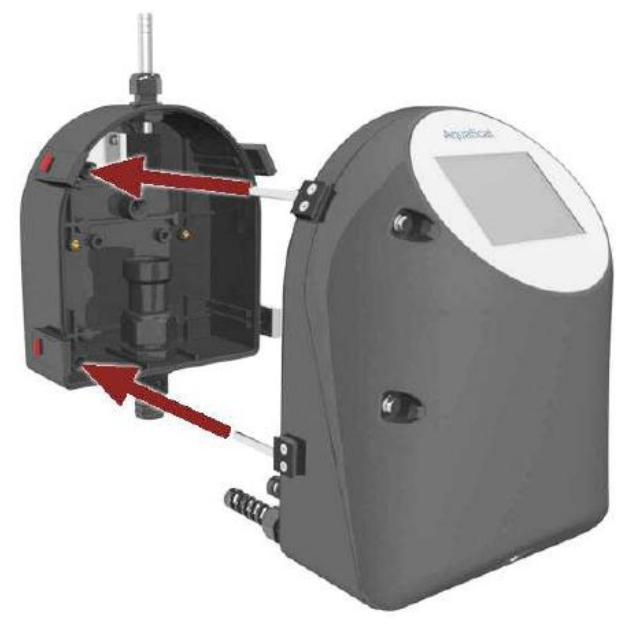

#### Obrázek 6-1 : Zpětná montáž optické části

6) Zapněte napájení fotometru. Objeví se uvítací obrazovka na displeji

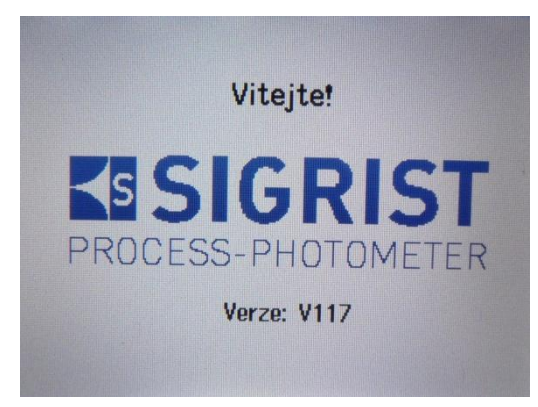

Obrázek 6-2 : Úvodní zobrazení na displeji

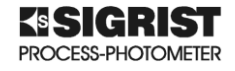

Potom proběhne vnitřní kontrola fotometru

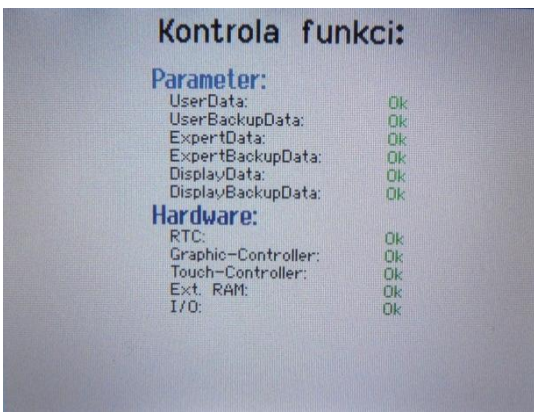

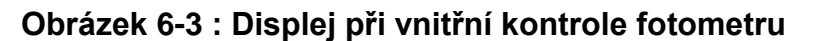

Po kontrole se objeví na displeji standardní zobrazení

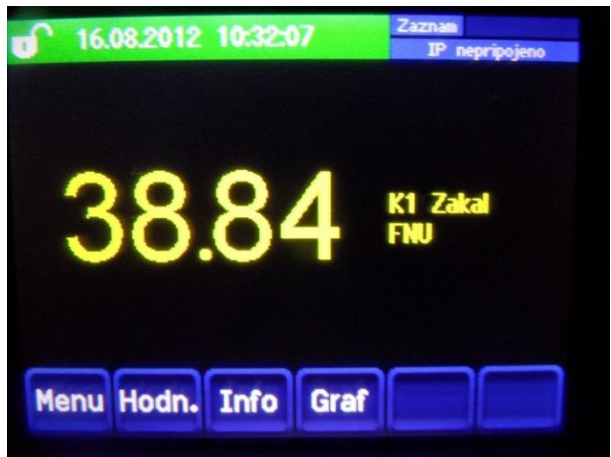

Obrázek 6-4 : Standardní zobrazení na displeji

Dále nastavte parametry podle vašich požadavků

- 1) Nastavte si jazyk, který budete používat (kapitola 7.7).
- Nastavte analogové výstupy (tento krok můžete přeskočit v případě, že je nebudete využívat (kapitola 7.8).
- Nastavte limitní hodnoty (tento krok můžete přeskočit v případě, že je nebudete využívat (kapitola 7.9).
- 4) Nastavte průtokoměr, používáte-li ho
- 5) Nastavte výstupy pro relé 1 a 2 (tento krok můžete přeskočit v případě, že je nebudete využívat (kapitola 7.11).
- 6) Nastavte datum a čas (kapitola 7.12).
- 7) Zadejte přístupové heslo (tento krok můžete přeskočit v případě, že je nebudete využívat).
- 8) Nastavení zkopírujte na SD kartu (kapitola 7.14)

Nastane-li nějaká chyba, postupujte podle kapitoly 9.

# 7 Provoz fotometru

#### 7.1 Základní pokyny pro provoz

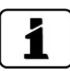

V návodu jsou popsány pouze ty nejdůležitější kroky nutné pro uvedení fotometru do provozu. Další podrobnější pokyny jsou uvedeny v"Referenční příručce". Činnost pomocí web user interface je také detailně popsán v "Referenční příručce.

Při ovládání dotykového displeje používejte pouze slabý tlak.

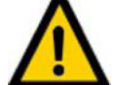

- Dotýkejte se displeje jemně, používejte pouze prsty nepoužívejte jakýkoliv druh předmětů.
  - Na čištění nepoužívejte chemikálie nebo ředidla.

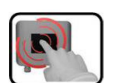

Řídící jednotka se ovládá dotykovým displejem. Na ovládání používejte pouze prsty. Při dotyku místo změní barvu.

#### 7.2 Ovládací prvky při normální činnosti

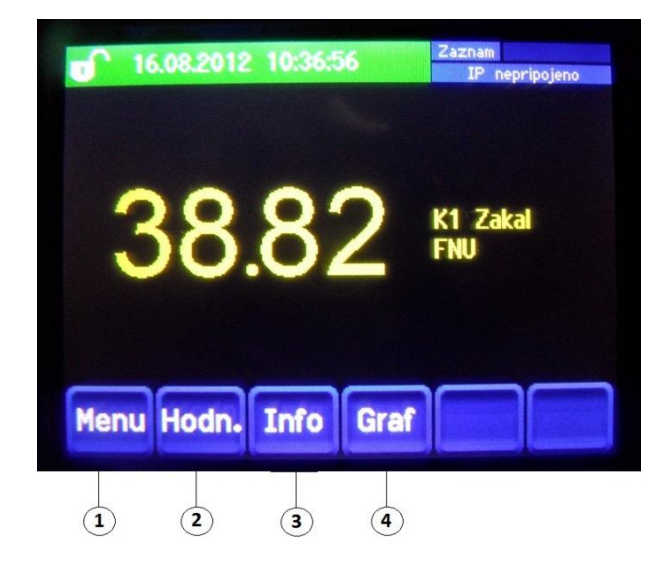

- 1) Menu režim nastavování kapitola 7.2.1
- Hodn. na displeji se zobrazí numerická měřená hodnota kapitola 7.2.4
- 3) Info všeobecné nastavení přístroje
- 4) Graf grafické znázornění měřených hodnot

#### Obrázek 7-1 : Displej při normální činnosti

#### 7.2.1 Tlačítko MENU

Po zmáčknutí Menu musíte zadat přístupový kód. Přístroj je v servisním módu. Popis je v kapitole 7.6

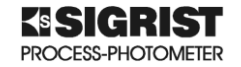

#### 7.2.2 Tlačítko Graf

Po zmáčknutí Graf se objeví graf zobrazující naměřené hodnoty v určitém časovém intervalu

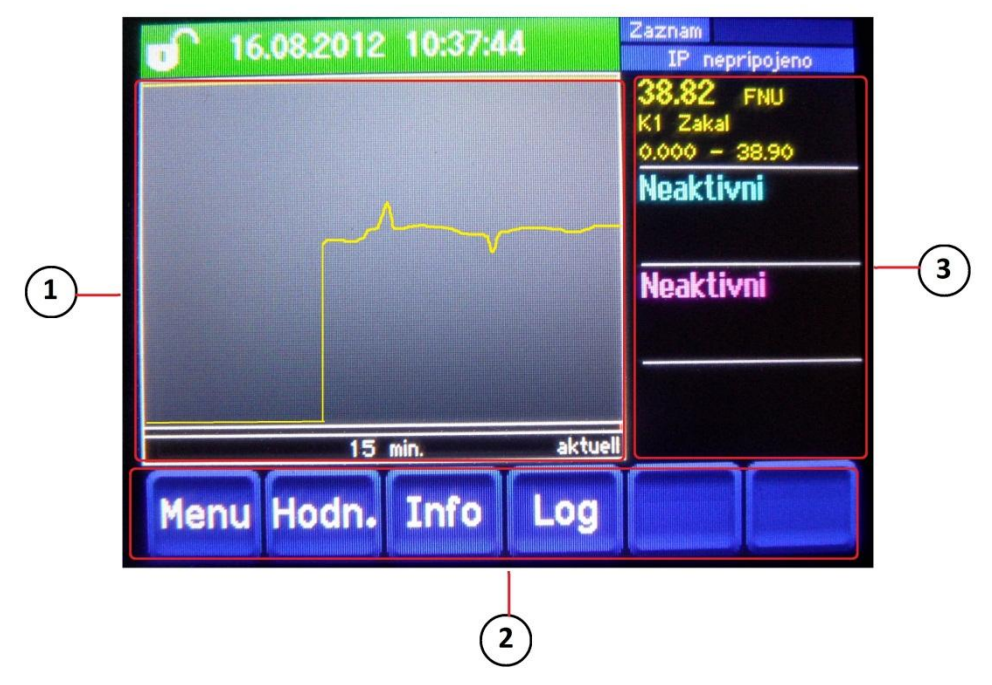

#### Obrázek 7-2 : Displej v menu Graf

- Grafické zobrazení naměřených hodnot. Naměřené hodnoty lze zobrazovat v intervalu od 3 minut do 32 dnů. Barva odpovídá měřenému kanálu vpravo u naměřené hodnoty (pozice 3)
- 2) Tlačítka hlavního menu (kapitola 7.2). Funkce Log je popsána v kapitole 7.2.3
- 3) Měřený kanál numerická hodnota naměřené hodnoty
  - právě naměřená hodnota v tomto případě = 10.56 FNU
  - Název měřeného kanálu v tomto případě=C1 Turb (zákal kanálu 1)
  - Rozsah stupnice na ose Y v tomto případě = 0.000 až 12.00 FNU

#### 7.2.3 Funkce tlačítka Log

Toto ukládání dat na SD kartu, funguje nezávisle na intervalu ukládání nastaveném v menu LOGGER. Tato data se ukládají v jednominutovém intervalu. Data se mohou vyvolat z Log menu.

Jestliže je přístroj mimo činnost více jak 32dnů, logger data se restartují. Na grafickém displeji se zobrazí přesýpací hodiny (asi na 1,5 minuty). Po tuto dobu nejsou žádná logger data k dispozici.

Log se objeví při grafickém displeji a zobrazí se pouze po zmáčknutí Graf.

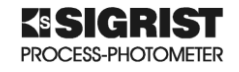

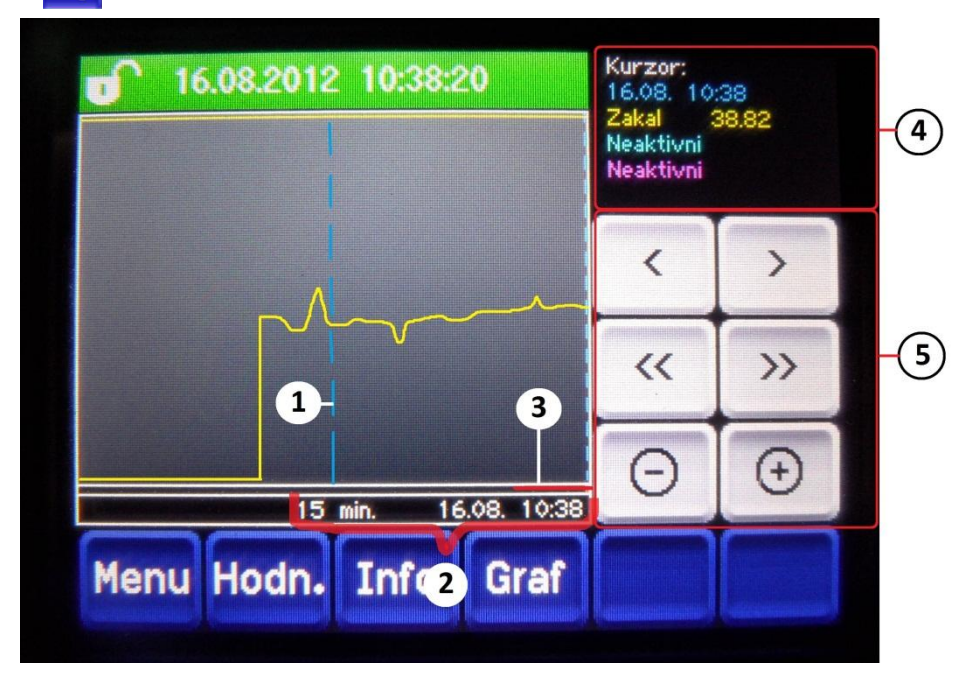

Po zmáčknutí Log se objeví následující displej.

- Kurzor ukazuje čas, který je zobrazen v pravé části (pozice 4). Pozice kurzoru lze měnit buď krátkým dotykem prstu na displeji nebo pomocí tlačítek < > .
- Nastavený časový interval (mohou být nastaveny intervaly 3 min; 15 min; 1 hod; 3 dny; 10 dnů; 32 dnů).
- 3) Ukazuje kolik ze zvoleného intervalu je právě prezentováno
- 4) Ukazuje naměřenou hodnotu právě v době vybrané kurzorem
- 5) pohybují kurzorem. Kurzor se pohybuje rychleji, je-li tlačítko zmáčknuto déle.

« » skáče dopředu nebo zpět ve vybraném intervalu v bodě 2

⊙ ⊙ zvětšuje (+) nebo zmenšuje (-) oblast kolem kurzoru

#### Obrázek 7-3 : Displej v menu LOG

V menu **Zobrazeni\Obecne\Hodnoty** viz "Referenční příručka" můžete definovat, jestli se mají zobrazovat minimální, maximální nebo průměrné (Prum.) hodnoty.

Zmáčknutím Graf vás uvede do grafické prezentace.

#### 7.2.4 Tlačítko Hodn.

Dotykem na Hodn. se na displeji se objeví numerická naměřená hodnota (kapitola 7.4)

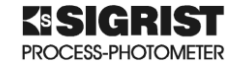

#### 7.2.5 Tlačítko INFO

Zmáčknutím Info se objeví všeobecný přehled nastavení stav řídící jednotky

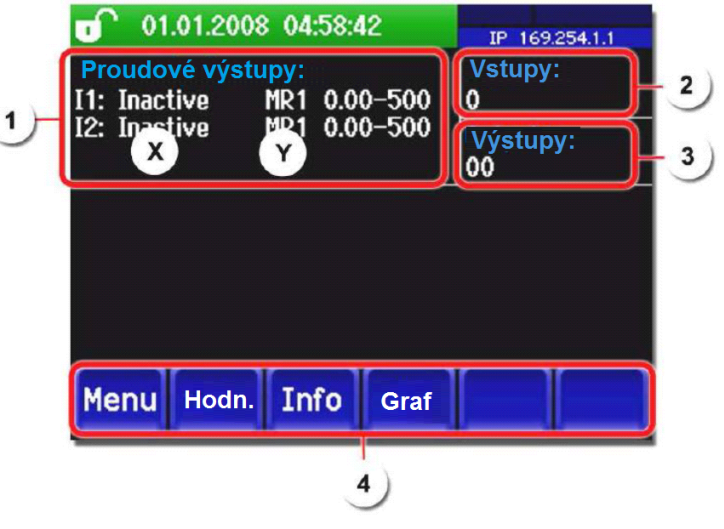

- 1) Informace o proudových výstupech (standardně I1 a I2)
- 2) Status vstupů (viz "Referenční příručka")
- 3) Status výstupů (viz "Referenční příručka")
- 4) Tlačítka hlavního menu

#### Obrázek 7-4 : Menu INFO

#### 7.3 Aktivace a deaktivace uzamčení obrazovky

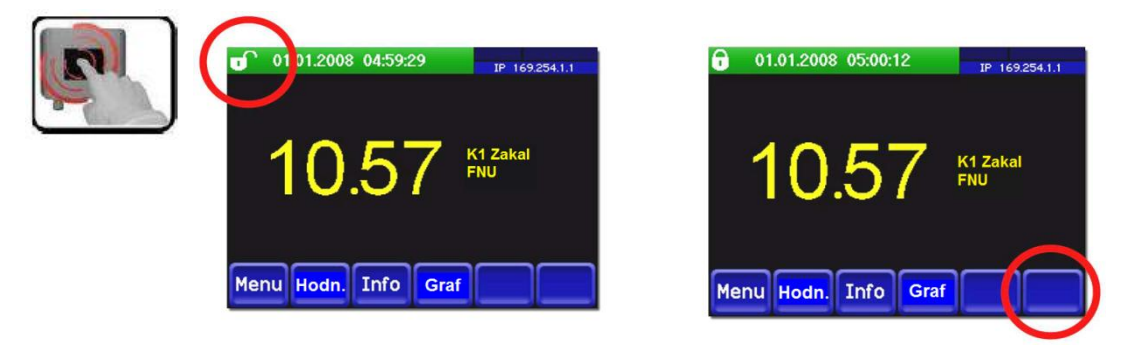

Obrázek 7-5 : Uzamčení displeje

- 1) Zmáčkněte ikonu se zámkem v levém horním rohu
- Během jedné vteřiny zmáčkněte spodní pravé tlačítko; v závislosti na počátečním stavu se zámek změní.

📭 Displej odemknutý; 🛛 🔒 displej uzamčen

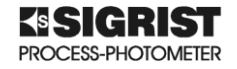

#### Displej při normálním provozu 7.4

Když se fotometr zapne, je již v normálním provozu. Zobrazují se okamžité měřené hodnoty.

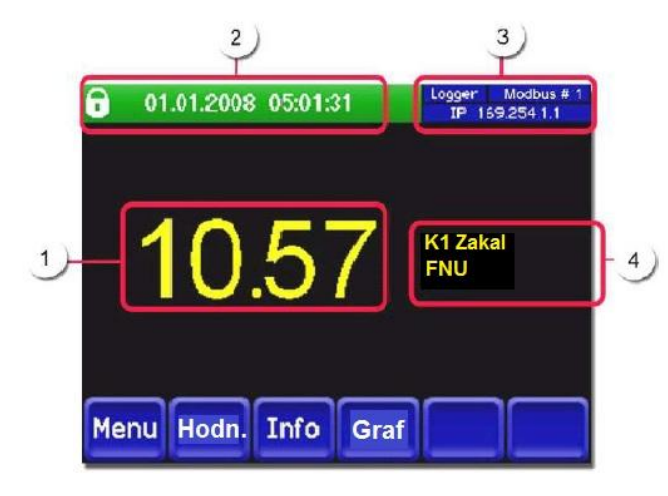

- 1. Měřené hodnoty (hodnoty, které jsou větší, než maximální rozsah se na displeji zobrazí ´\*\*\*\*
- 2. Status přístroje (v normálním stavu je pole zelené a zobrazuje datum / čas).
- 3. Specifikace interface :

Levé horní pole : status záznamu (záznamníku dat) Pravé horní pole : status Modbus nebo Profibus Spodní pole : status Ethernet IP

Jsou možné následující možnosti :

- IP Nepripojeno •
- IP DHCP V PROVOZU

IP 169.254.1.1 (příklad adresy) • Barevné kódování : černá : není aktivní / není instalovaná modrá : aktivováno, v klidovém stavu zelená : aktivní červená : chybový stav

4. Označení kanálu s jednotkami měřené veličiny

Levé horní pole : status doggeru (záznamníku dat) Pravé horní pole : status Modbus nebo Profibus Spodní pole : status Ethernet IP Jsou možné následující možnosti :

- •
- IP Nepripojeno
- IP DHCP v provozu
- IP 169.254.1.1 (příklad adresy) Barevné kódování :

černá : není aktivní / není instalovaná modrá : aktivováno, v klidovém stavu zelená : aktivní červená : chybový stav

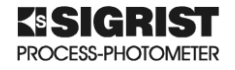

#### 7.5 Přepnutí do servisního režimu

Přístroj se nastavuje v servisním režimu. Procedura měření se přeruší a na displeji se objeví základní menu.

- 1. Zmáčknete tlačítko Menu
- 2. Zadejte přístupové heslo (od výrobce je zadáno "0") a potvrďte OK.
- Objeví se základní menu a jste v servisním režimu. V servisním režimu :
  - \* Měřená hodnota zůstává na své poslední naměřené hodnotě
  - \* Analogové výstupy zůstávají na své poslední naměřené hodnotě nebo na 4/0 mA podle nastavení
  - Limitní hodnoty jsou deaktivovány
  - Je-li nějaký výstup naprogramován na servis, tak se aktivuje
  - Chybová hlášení jsou potlačena

\* To se netýká případu, když je nastavený parametr Zmerit v menu Proudove vystupy\Obecne\Pri servisu

Zmáčknutím Mer. se vrátíte zpět do režimu měření.

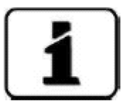

Po přepnutí ze servisního režimu do normálního režimu měření, se objeví v informačním řádku přesýpací hodiny (asi na 20 vteřin). Po tuto dobu je měřená hodnota podržena na své poslední platné hodnotě.

#### 7.6 Displej v servisním režimu

#### 7.6.1 Ovládací prvky servisního menu

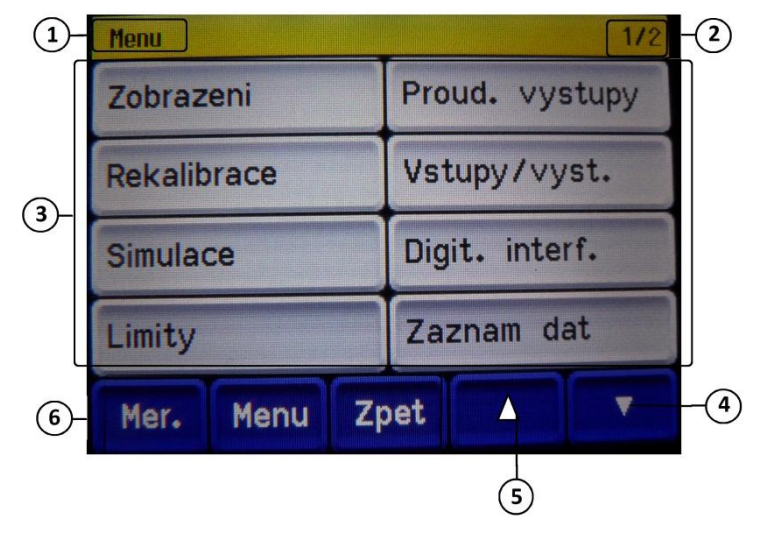

#### Obrázek 7-6 : Ovládací prvky servisního režimu

- 1) Specifikace cesty v menu
- 2) Číslo stránky v menu / celkovým počtem
- 3) Hlavní možnosti výběru (specifické možnosti pro jednotlivé fotometry)
- 4) **Posun na další stánku**
- 5) Vrácení na předchozí stránku

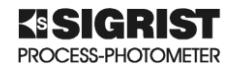

Tlačítko Mer. : Zmáčknutím tohoto tlačítka se vrátíte do režimu měření

Tlačítko Menu : Zmáčknutím se dostanete na první stranu volby

Tlačítko Zpet : Zmáčknutím se vracíte o jednu úroveň v menu zpět

#### 7.6.2 Displej numerických vstupů

V následujícím menu se zadávají číselné vstupy

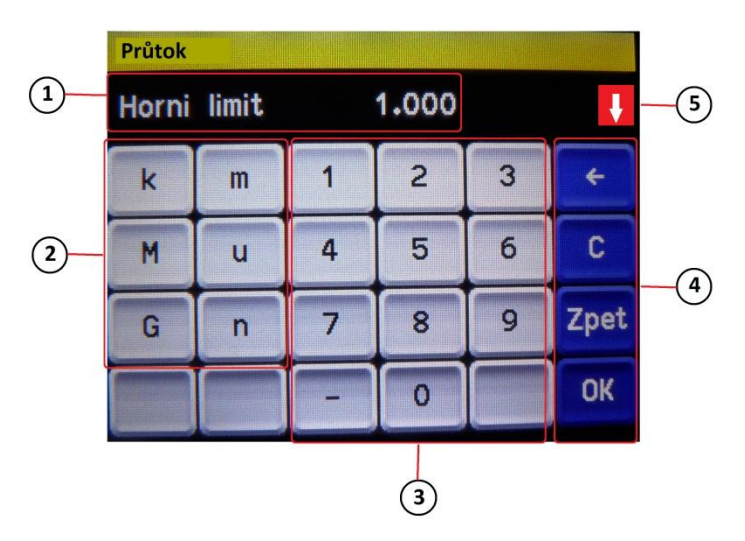

Obrázek 7-7 : Numerický displej

- 1) Zobrazuje zadávané hodnoty
- 2) SI řádové hodnoty pomáhá zadávat velmi malé nebo velmi velké hodnoty; zadejte hodnotu a pak vyberte předponu : 10 = 10-9; u = 10-6; m = 10-3; k = 103; M = 106; G = 109
- Číselná klávesnice
  4) Posouvá při
  - Posouvá při mazání o jednu pozici zpět

Maže zobrazenou hodnotu

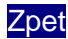

C

Vracíte se o jednu úroveň v menu zpět, zadaná hodnota se neuloží

OK Potvrzuje zadanou hodnotu

Je-li zadávaná hodnoty příliš velká nebo naopak malá, objeví se 🚺 v prvém horním rohu; směr vzhůru = příliš velká hodnota; dolů = příliš malá hodnota

#### 7.6.3 Jednoduchý nebo vícenásobný výběr

Může-li si uživatel vybrat z několika možností, je na obrazovce posuvná lišta.

 jednoduchý výběr (s klávesou Zpet v pravém dolním rohu)

Aktivní položka se zobrazí zeleně. Pomocí šipek nebo si uživatel vybírá v seznamu mezi různými možnostmi. Klávesou Zpet můžete volbu zrušit. Zmáčknutím vybraného pole se zadání uloží a konfigurace je ukončena

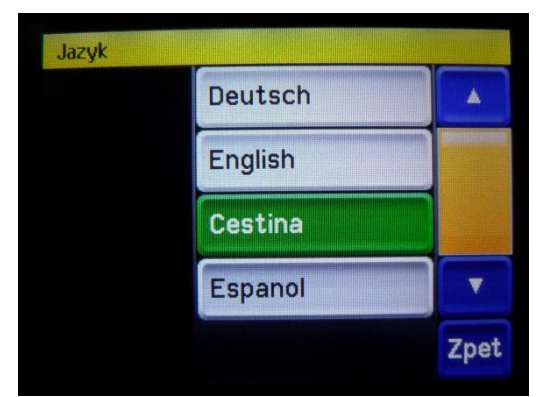

Obrázek 7-8 : Příklad displeje při pouze jedné možnosti výběru

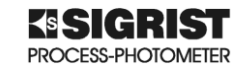

• vícenásobný výběr (s klávesou 🚾 v pravém dolním rohu)

Aktivní položky se zobrazí zeleně. Pomocí šipek nebo si uživatel vybírá v seznamu mezi různými možnostmi. Zmáčknutím vybraného pole můžete měnit jeho status . Zmáčknutím ok se uloží nastavení a konfigurace je ukončena Klávesou Zpet můžete volbu zrušit. vybraného pole se zadání uloží a konfigurace je ukončena

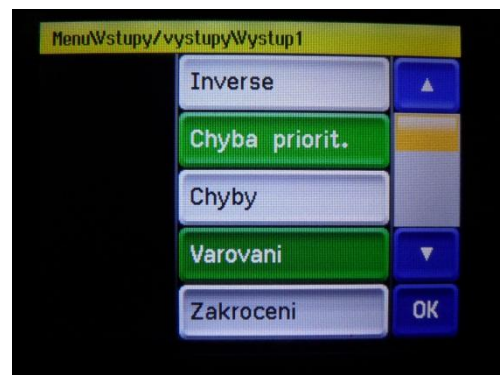

#### Obrázek 7-9 : Příklad displeje s vícenásobnou možností výběru

#### 7.7 Nastavení jazyka

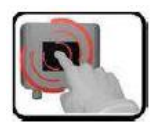

- 1. Zmáčkněte tlačítko Menu .
- 2. Zadejte přístupové heslo (od výrobce je zadáno "0") a potvrďte ok
- 3. Pomocí šipky postupte na další stránku menu
- 4. Zmáčkněte "KONFIGURACE", kde se nastavuje volba jazyka.
- 5. Klikněte na pole s označením jazyka (zakroužkováno). Objeví se seznam všech jazyků, které si můžete zvolit (od výrobce je nastaveno English)

| Menu\Konfigurace |      | 1/3     |   |
|------------------|------|---------|---|
| Jazyk            |      | Cestina |   |
| Opust. servis    |      | 900 s   |   |
| Pristupovy kod   |      | 0       |   |
| Kontrast displ.  |      | 8       |   |
| Mer. Me          | nu Z | pet     | • |

Obrázek 7-10 : Displej pro nastavení jazyka

| Jazyk |         |      |
|-------|---------|------|
|       | Deutsch |      |
|       | English |      |
|       | Cestina |      |
|       | Espanol |      |
|       |         | Zpet |

#### Obrázek 7-11 : Možnosti volby jazyka

- 6. Klikněte na vybraný jazyk (vybrané pole zezelená). Výběr je možné ukončit zmáčknutím Zpet.
- 7. Zmáčknutím Mer. se vrátíte zpět do režimu měření.

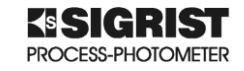

# 7.8 Nastavení proudových (analogových) výstupů 1. Zmáčkněte tlačítko Menu

- 2. Zadejte přístupové heslo (od výrobce je zadáno "0") a potvrďte or .
- 3. Vyberte tlačítko "*Proud. vystupy*" (proudové výstupy)
- 4. Vyberte jeden z výstupů 1 nebo 2.
- 5. Vyberte zdroj "K1 Zakal" (zákal kanálu 1)
- 6. Vyberte rozsáh (*MR1 . M8* podle následující tabulky; *In1; In2; Auto 1; Auto 2;* (Podrobnější popis viz Referenční příručka).
- 7. Žmáčknutím Mer. se vrátíte zpět do režimu měření

| Číslo měřícího<br>rozsahu | Standardní<br>rozsahy pro<br>WTM a WTM A | Standardní<br>rozsahy pro<br>HT | Uživatelsky<br>nastavený |
|---------------------------|------------------------------------------|---------------------------------|--------------------------|
| 1                         | 0 500 FNU                                | 0 4 000 FNU                     |                          |
| 2                         | 0 100 FNU                                | 0 2 000 FNU                     |                          |
| 3                         | 0 30,0 FNU                               | 0 1 000 FNU                     |                          |
| 4                         | 0 10,0 FNU                               | 0 500 FNU                       |                          |
| 5                         | 0 3,00 FNU                               | 0 200 FNU                       |                          |
| 6                         | 0 1,00 FNU                               | 0 100 FNU                       |                          |
| 7                         | 0 0,30 FNU                               | 0 30 FNU                        |                          |
| 8                         | 0 0,10 FNU                               | 0 10 FNU                        |                          |

Tabulka 7-1 : Standardní měřící rozsahy

V případě, že potřebujete jiné rozsahy, je možno standardní rozsah upravit podle "Referenční příručky".

#### 7.9 Nastavení limitních hodnot

Nezobrazují se pouze limitní hodnoty, ale výstupy se podle nastavení spínají. Ty se musí nastavit v menu 7.10.

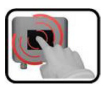

- 1. Zmáčkněte tlačítko Menu
- 2. Zadejte přístupové heslo (od výrobce je zadáno "0") a potvrďte or .
- 3. Zmáčkněte tlačítko "Limity" (limitní hodnoty)
- 4. Vyberte z limitních hodnot 1 nebo 2.
- 5. Definujte zdroj
  - K1 Zakal
  - A1 Analog 1
  - A2 Analog 2
- 6. Definujte režim. Můžete vybrat z následujících možnosti
  - Vypnuto (limitní hodnota sledovaná z tohoto kanálu je deaktivována)
  - Nad limit (funce se aktivuje, jakmile hodnota dosáhne nastavenou mez)
  - **Pod limit** (funce se aktivuje, když hodnota nedosáhne nastavenou mez)
- "Horní limit" (horní mez); "Dolní limit" (spodní mez); vypínací a spínací zpoždění. Pro nastavení používejte displej číselné klávesnice.

**1** Zmáčkněte právě zobrazené číslo pro možnost zadávání

8. Zmáčknutím Mer. se vrátíte zpět do režimu měření

#### 7.9.1 Horní a dolní mez pro limity

Můžete naprogramovat dvě možnosti pro horní a dolní meze.

V případě, že je nastaveno v provozním režimu *"Nad limit",* limitní hodnota se aktivuje, jakmile měřená hodnota dosáhne nastavené meze a zůstává aktivní do té doby, než poklesne opět pod nastavenou dolní mez.

V případě, je nastaveno *"Pod limit",* limitní hodnota se aktivuje, když měřená hodnota spadne pod nastavenou spodní mez a zůstává aktivní do té doby, než opět dosáhne nastavené hodnoty horní meze.

- 1. Měřená hodnota
- 2. Horní mez
- 3. Dolní mez
- 4. Časová osa
- 5. Limitní hodnota aktivní
- 6. Limitní hodnota deaktivována

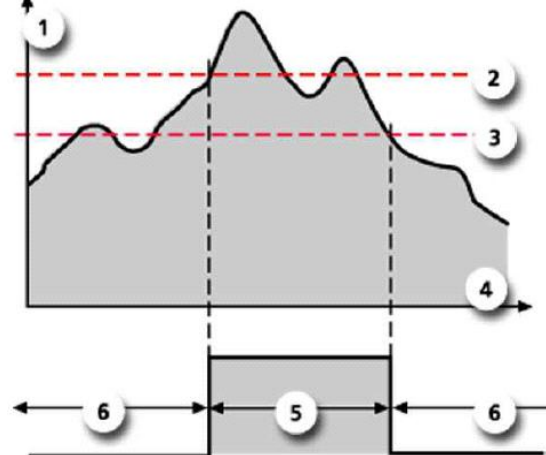

#### Obrázek 7-12 : Stav při dosažení horní meze

#### 7.9.2 Chybová hlášení při překročení nastavených mezí

Když během provozu nastala situace týkající se nastavené limitní hodnoty, tak

- na displeji se zobrazuje neobvyklý stav
- jestliže je výstup programován na tuto hodnotu, stane se aktivní

Když se objeví na displeji *"Limit"* status okno na displeji se změní do běla. Objeví se počet kanálů s překročenou limitní hodnotou nebo hodnotou nedosahující nastavenou mez. Počet kanálů s překročenou limitní hodnotou se zobrazí červeně. Neaktivní hodnoty jsou označeny , \_ ,.

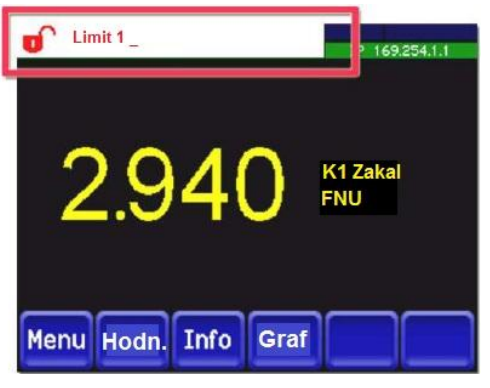

Obrázek 7-13 : displej při překročení nastavené limitní hodnoty

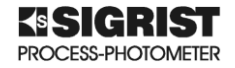

#### 7.10 Nastavení s průtokoměrem

Jako volitelné příslušenství se dodává průtokoměr s limitními spínači, které jsou připojeny na svorky 23 a 23 (In 1).

Podle následujícího nastavení se aktivuje sledování průtoku.

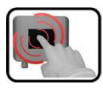

- 1. Zmáčkněte tlačítko Menu
- 2. Zadejte přístupové heslo (od výrobce je zadáno "0") a potvrďte or
- 3. Zmáčkněte tlačítko "Vstupy/vyst." (vstupy/výstupy)
- 4. Zmáčkněte "Vstupy"
- 5. Vyberte "*Vstup* 1"
- 6. Vyberte možnost "*Externí a inverse*" (vnější a invertování)
- 7. Potvrďte <sup>OK</sup>
- 8. Zmáčkněte tlačítko "*Obecne*" (všeobecné)
- Pod "*Jmeno vst. Ext.*" (název externího vstupu) můžete zadat vlastní text chybového hlášení při aktivaci (max. 7 znaků).
   Předpactavoné je *Prio vst ovt* " by moble být. *Chyba*"
- Přednastavené je "*Prio.vst.ext.*" by mohlo být "*Chyba*"
- 10. Zmáčknutím Mer. se vrátíte zpět do režimu měření

#### 7.11 Nastavení výstupů (relé 1 a 2)

- 1. Zmáčkněte tlačítko<sup>Menu</sup>
- 2. Zadejte přístupové heslo (od výrobce je zadáno "0") a potvrďte ok.
- 3. Zmáčkněte "Vstupy/vyst."
- 4. Zmáčkněte "Vystupy"
- 5. Vyberte výstup 1 nebo 2
- 6. Aktivujte výstupy (může být vybráno několik možností)
  - "Inverse" (invertuje výstupy)
    - "Chyba priorit" (aktivní, když vybraná chyba nastala)
    - "Chyba" (aktivní. při chybě
    - "Varování" (aktivní při upozornění)
    - "servis" (aktivní při vstupu do servisního menu)
    - "Rekalibrace" (aktivní při rekalibraci)
    - "Kontrola senzoru" (aktivní když probíhá kontrola senzoru
    - "Limit 1; 2" (aktivní když limit 1 nebo 2 je aktivní)
  - "MR-Out /" (jsou pro automatické přepínání rozsahů). Podrobnější informace jsou v "Referenční příručce.
- 7. Zmáčknutím Mer. se vrátíte zpět do režimu měření

#### 7.12 Nastavení data a času

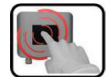

- 1. Zmáčkněte tlačítko Menu
- Zadejte přístupové heslo (od výrobce je zadáno "0") a potvrďte or .
- 3. Pomocí šipky **v** postupte na další stránku menu
- 4. Zmáčkněte tlačítko "Konfigurace"
- 5. Pomocí šipky **v** postupte na další stránku menu
- Pro nastavení času zmáčkněte právě zobrazený čas v menu "Čas" a pomocí numerické klávesnice, zadejte nový čas a potvrďte nové nastavení (formát musí být : hh:mm)
- Pro nastavení data zmáčkněte právě zobrazený datum v menu "*Datum*" a pomocí numerické klávesnice zadejte nový datum a potvrďte nové nastavení ok (formát musí být : DD/MM/YY)
- 8. Zmáčknutím Mer. se vrátíte zpět do režimu měření

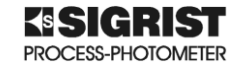

#### 7.13 Nastavení nebo změna přístupového hesla

Přístroj můžete chránit proti neodborným zásahům použitím přístupového hesla.

- 1. Zmáčkněte tlačítko Menu
  - 2. Zadejte přístupové heslo (od výrobce je zadáno "0") a potvrďte ok
  - 3. Pomocí šipky **v** postupte na další stránku menu
  - 4. Zmáčkněte tlačítko "Konfigurace"
  - 5. Zmáčkněte pravou šipku textu < Pristupovy kod>

  - 7. Zmáčknutím Mer. se vrátíte zpět do režimu měření

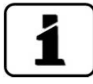

2

Nové heslo si pečlivě uchovejte! Když nové heslo zapomenete, další změnu může potom provést pouze autorizovaný servis SIGRIST.

| Zde si zapište nové heslo |  |  |  |  |  |  |
|---------------------------|--|--|--|--|--|--|
|---------------------------|--|--|--|--|--|--|

#### 7.14 Uložení nastavení

Nastavení může být použito jako užitečná informace pro servisní techniky.

- 1. Zmáčkněte tlačítko Menu
  - 2. Zadejte přístupové heslo (od výrobce je zadáno "0") a potvrďte 🤐
  - 3. Pomocí šipky 🔽 postupte na další stránku menu
  - 4. Zmáčkněte tlačítko "Systém info" (informace o systému)
  - V submenu "Uzivatel -> SD" a "Expert -> SD" zmáčkněte "Kopirovat" funkci. (uživatelská data a expertní data se uloží na SD kartu). Po úspěšném ukončeni kopírování potvrďte
  - 6. Zmáčknutím Mer. se vrátíte zpět do režimu měření

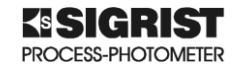

# 8 Údržba

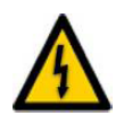

Během údržby je nezbytně nutné dodržovat všechny bezpečnostní předpisy a vyhlášky.

- Přístroj nesmí být nikdy v provozu se sejmutými kryty
  - Přístroj smí otvírat pouze vyškolená obsluha
- Je zakázána jakákoliv neodborná manipulace s přístrojem
- Servisní úkony provádějte pečlivě v souladu s návodem
- Udržujte záznamy o servisních činnostech
- Při výměně dílů používejte pouze originální náhradní díly

#### 8.1 Rozpis údržby

| Kdy                                     | Kdo                          | Со                                                                   | Poznámka                               |
|-----------------------------------------|------------------------------|----------------------------------------------------------------------|----------------------------------------|
| Měsíčně nebo<br>podle potřeby           | Obsluha                      | Kontrolovat průtok vzorku<br>a čistotu (kap. 8.2)                    |                                        |
| Jednou za čtvrt                         |                              | Vyčistěte části, které jsou v<br>kontaktu s vodou kap. 8.6 zajištění |                                        |
| roku nebo<br>podle potřeby              | Obsluha                      | Vyčistit příslušenství<br>(odvzdušňovací trubice<br>apod.)           | funkčnosti                             |
|                                         | Autorizovaný                 | Vyčistit optiku                                                      | Povinné pro<br>zajištění               |
| Roční servisní<br>kontrola              | servis<br>TECHNOPROCUR<br>CZ | Vyměnit vzduchový filtr                                              | funkčnosti,<br>přesnosti.              |
|                                         |                              | Kalibrace na skleněný<br>standard                                    | Je podmínkou pro<br>uznání záruky!     |
| Každých 10 let<br>nebo podle<br>potřeby | TECHNOPROCUR<br>CZ           | Vyměnit záložní baterii                                              | Povinné pro<br>zajištění<br>funkčnosti |

#### Tabulka 8-1 : Rozpis údržby

Poznámka: Roční servisní kontroly nejsou součástí dodávky analyzátoru a je nutné je objednat samostatně. Bez provádění pravidelných ročních servisních kontrol autorizovaným servisním technikem firmy TECHNOPROCUR CZ nemůže být uznána záruka.

#### 8.2 Kontrola průtoku a čistoty

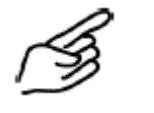

 Sundejte optiku fotometru a odložte ji na odkládací konzolu (kap. 4.4)
 Zkontrolujte průtok vzorku, jestli odpovídá technickým požadavkům kapitola 2.4 Není-li průtok dostatečný postupujte podle kap. 8.5.

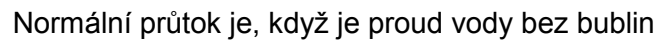

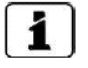

V proudu vody se mohou, vyskytnou i malé bublinky, které nelze pouhým okem vidět

Obrázek 8-1 : Správný průtok vzorku

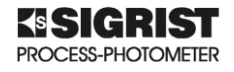

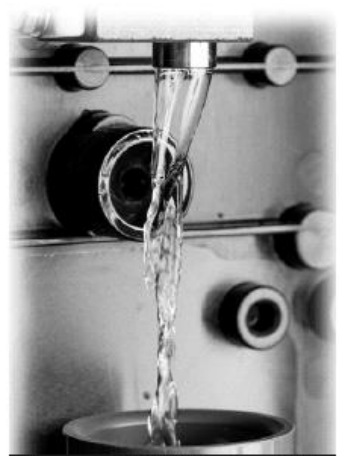

Přerušovaný proud vody. Tato situace nastává, jsou-li netěsné hadice a vzduch se přisává na vstupu do fotometru

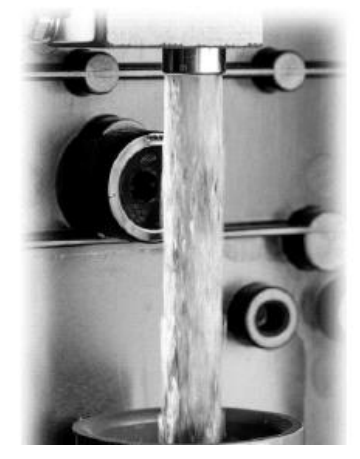

Příliš mnoho vody

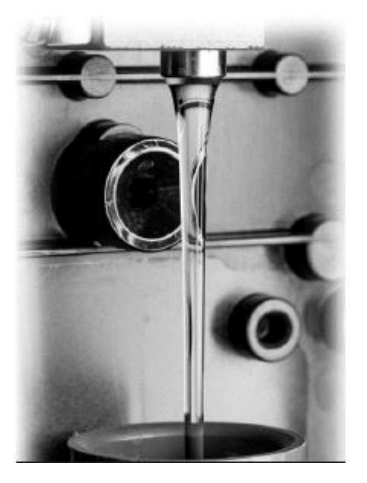

Příliš málo vody

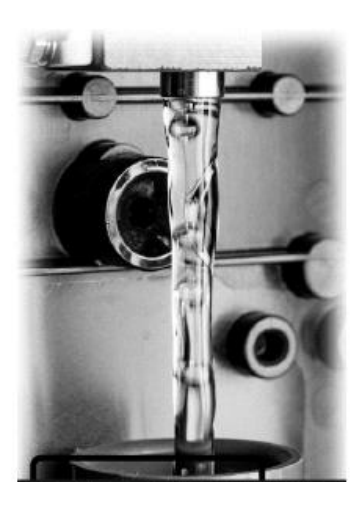

Příliš mnoho bublin

### Obrázek 8-2 : Ukázka nesprávně nastaveného průtoku vzorku

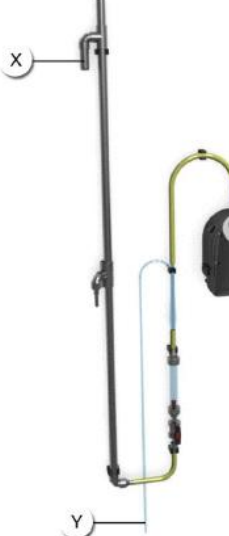

 Zkontrolujte, jestli vzorek stále správně protéká přepadem (X) a odvětrávací trubicí (Y).
 Toto provádějte pouze v případě, že jsou nainstalovány

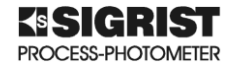

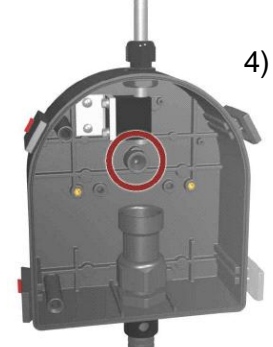

 4) Zkontrolujte, jestli nejsou na lapači světla (označeno červeně) zbytky kapiček vody nebo nečistot, resp. usazeniny. Jakékoliv nečistoty odstraňte jemným hadříkem

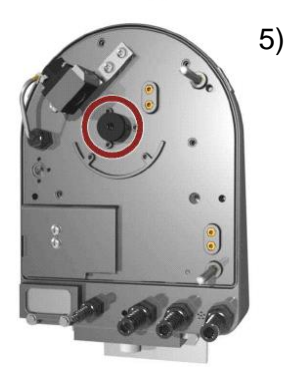

- Očistěte štěrbinu přijímače (označeno červeně) na optické části fotometru, jestli nejsou na něm zbytky kapiček vody nebo nečistot, resp. nějaké usazeniny.
  - Jakékoliv nečistoty odstraňte jemným hadříkem

6) Po údržbě vraťte optickou část zpět na průtočnou celu fotometru a zajistěte ji pomocí klipsů. Dávejte pozor, aby na sebe správně dosedly vodicí kolíky

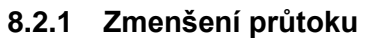

Zmenšení průtoku na z 2,5 l/min na 1,3 l/min je možné, ale je nutno dodržet následující podmínky :

- Zhorší se opakovatelnost měřených výsledků z ± 1% při průtoku 2,5 l/min na ± 3% při průtoku 1,3 l/min
- Přístroj musí být velmi precizně vyvážen ve všech směrech. Je-li odchylka 1° může se změnit naměřená hodnota o ± 3%.
- Při tomto nízkém průtoku je ještě více nutné zajistit konstantní průtok, protože fluktuace vzorku má ještě větší vliv na naměřenou hodnotu.

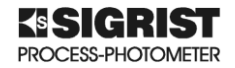

#### 8.3 Manuální nastavení

- 1) Zavřete přívod vzorku. Uvolněte (X) upevňovací matku přívodu vzorku a vyndejte přívodní trubici (Y). Viz. obr. 8-3
- 2) Sundejte optickou část fotometru a dejte ji na odkládací konzolu (kap. 4.4)
- 3) Zkontrolujte, jestli je kalibrační standard čistý.
- 4) Kalibrační jednotku a přišroubujte ji pomocí drážkovaných šroubů (označeno červeně) pevně do otvorů v průtočné cele (obr. 8.3). Vodící kolíky musí přesně zapadat do svých drážek!
- 5) Vraťte zpět optickou část a dávejte pozor, aby na sebe správně dosedly vodicí kolíky

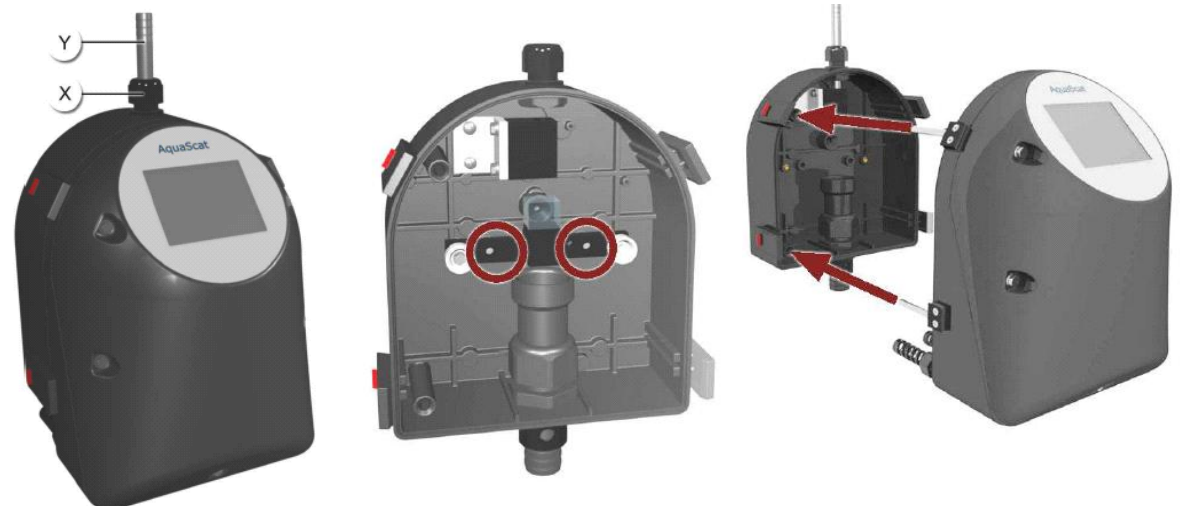

#### Obrázek 8-3 : Postup při manuální kalibraci

- 6) Vstupte do servisního režimu (kapitola 7.5)
- 7) Zmáčkněte "*Rekalibrace"* a potom "*C1 Zakal"* tlačítko
- Zkontrolujte, jestli kalibrační standard odpovídá výrobnímu číslu přístroje a jestli tato hodnota odpovídá nastavení
- 9) Proveďte nastavení :

zmáčkněte "*Spustit*" (spuštění) tlačítko a čekejte. V případě, že kontrola kalibrace proběhla úspěšně, objeví se "*Kalibrace OK*". V tom případě je kontrola kalibrace ukončena.

Není-li kontrola úspěšně ukončena, objeví se "*Chyba*". V tomto případě zkontrolujte následující body:

- čistotu kalibračního standardu
- zkontrolujte kalibrační standard (jestli odpovídá danému fotometru)
- zkontroluje zadání nominální hodnoty standardu v nastavení fotometru
- vyčistěte optiku fotometru (kapitola 8.7)

Potom opakujte proceduru (body 7 až 9), neproběhne-li ani potom kontrola kalibrace úspěšně, kontaktuje místní servis SIGRIST

10) Vyndejte kalibrační standard

11) Vraťte zpět přívodní trubici vzorku (kapitola 8.5 bod 7) a sestavte zpět fotometr

#### Přístroj může nyní opět měřit

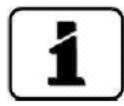

Při kontrole kalibrace se určí nový kalibrační faktor odchylka od originální kalibrace se objeví v menu "Korekcni fakt."

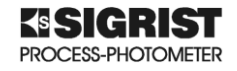

#### 8.4 Automatická kontrola kalibrace

Automatikou kontrolu kalibrace lze provést pouze u fotometru AquaScat 2 WTM A

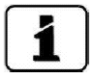

Automatická kontrola se dá provádět i v přesně stanovených časových intervalech. Tento interval se nastavuje v menu "*Interval kalibrace*". Toto je popsáno v "Referenční příručce".

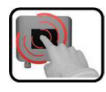

- 1) Vstupte do servisního režimu (kapitola 7.5)
- 2) Zmáčkněte "*Rekalibrace"* a potom "*C1 Zakal"* tlačítko
- Zmáčkněte "Spustiť tlačítko a čekejte. V případě, že kontrola kalibrace proběhla úspěšně, objeví se "Kalibrace OK". V tom případě je kontrola kalibrace ukončena.

Není-li kontrola úspěšně ukončena, objeví se "*Chybna kalibrace*". V tomto případě zkontrolujte následující body:

- čistotu kalibračního standardu
- zkontrolujte kalibrační standard, jestli je správně namontován
- vyčistěte optiku fotometru (kapitola 8.7)

Potom opakujte proceduru. Neproběhne-li ani potom kontrola kalibrace úspěšně, kontaktuje místní servis SIGRIST

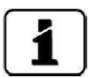

Při kontrole kalibrace se určí nový kalibrační faktor odchylka od originální kalibrace se objeví v menu "*Korekcni fakt."* 

#### 8.5 Čištění částí, které přicházejí do styku s vodou

- 1) Uzavřete přívod vzorku
- 2) Sundejte přívodní a odpadní hadice z fotometru
- Sundejte optickou část fotometru a odložte ji na odkládací konzolu (kap. 4.4)
- 4) Povolte připevňovací matici (A) a vyndejte přívodní trubici vzorku (B)

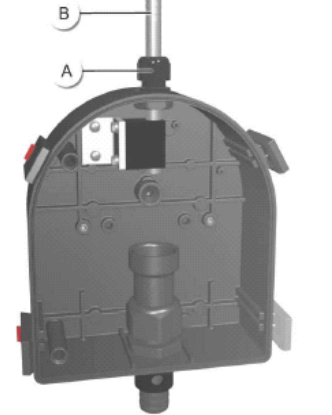

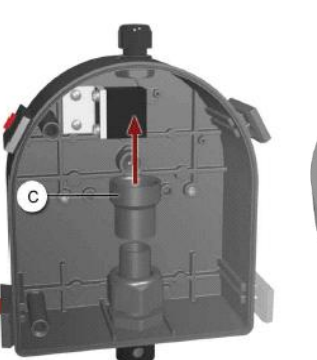

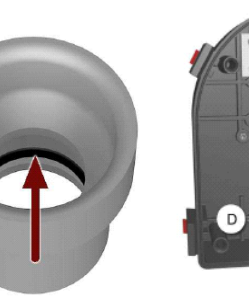

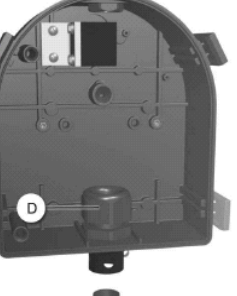

- 5) Vytáhněte nahoru a vyndejte odpadní trychtýř (C)
- Povolte upevňovací matku (D) odpadní trubky (E) a vytáhněte ji dolů, trubku vyndejte
- Sundané části vyčistěte nebo vyměňte v závislosti na jejich stavu. Také zkontrolujte těsněni ve vnitř trychtýře (viz. červená šipka)

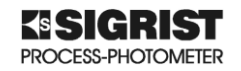

 8) Po vyčištění postupujte opačným způsobem. Zasuňte odpadní trubku (E) do upevňovací matice (D) a volně ji utáhněte

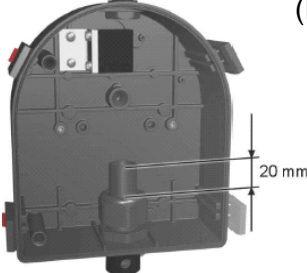

6

Odpadní trubka má zasahovat asi 20mm do měřící cely

- Nyní nasuňte odpadní nálevku (C) na odpadní trubku (E) až na doraz.
- Dotáhněte pevně zajišťovací matku odpadu (D)
- Zkontrolujte, jestli je těsnění v trychtýři odpadu nasunuto na odpadní trubici
- V místě označeném X na vedlejším obrázku nesmí být žádná mezera mezi trubicí a trychtýřem

9) Nasuňte přívodní trubici (1) do připevňovací matky (2).

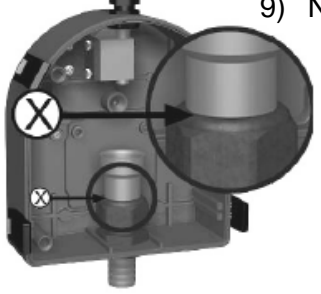

Přívodní trubka má vyčnívat 5mm z držáku

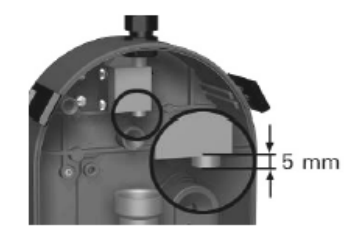

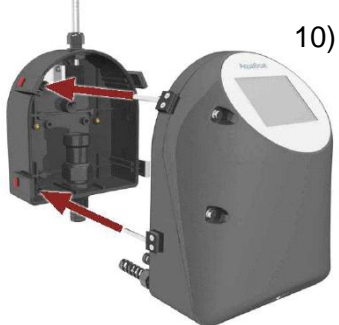

10) Vraťte zpět optickou část zpět na průtočnou celu fotometru, zajistěte ji pomocí klipsů a pusťte vzorek. Dávejte pozor, aby na sebe správně dosedly vodicí kolíky

### 8.6 Čištění součástí fotometru

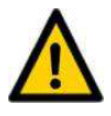

**Nebezpečí poničení částí fotometru agresivními čisticími prostředky!** Nikdy nepoužívejte agresivních čisticích prostředků na čištění optických částí nebo průtočné cely. Vždy používejte jen komerčně dostupné tekuté prostředky na mytí nádobí.

Když kontrolujete optické části, následující části musí být zkontrolovány, nejsou-li na nich zbytky nečistot

- trubice kontroly hladiny
- průtokoměr a regulační ventil průtoku
- odvzdušňovací trubice (věnujte zvýšenou pozornost napojování trubic)
- hadice Jsou-li nějaké zjištěny nějaké nečistoty, propláchněte tuto součást čistou vodou

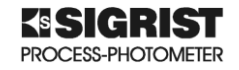

#### 8.7 Čištění optiky

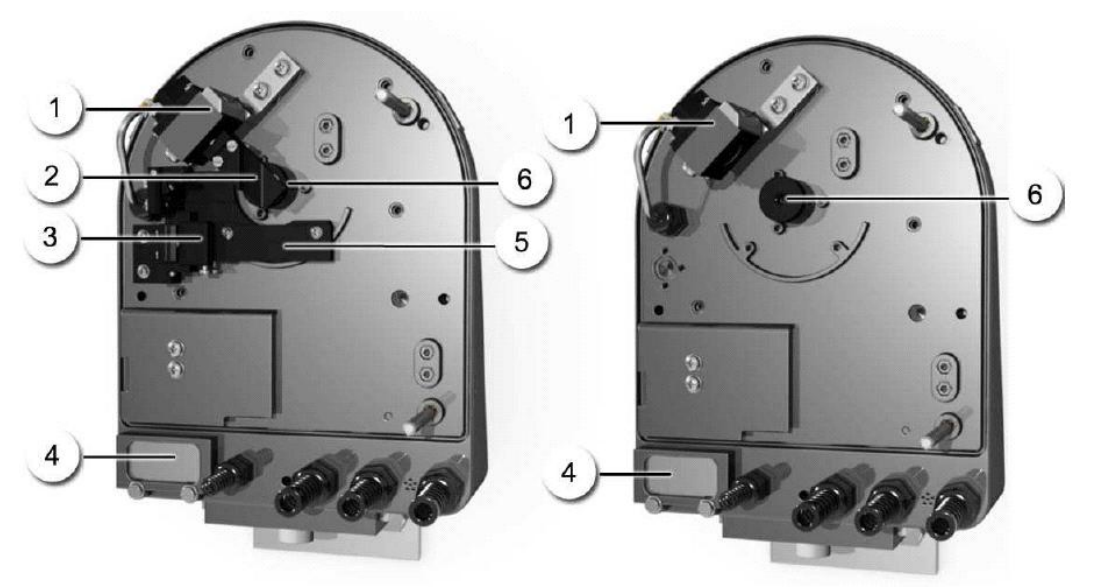

AquaScat 2 WTM A s optikou v nastavovací pozici

AquaScat 2 WTM a HT

#### Obrázek 8-4 : Optické části fotometrů

- 1) Vysílač
- 2) Hlava automatického kontrolního standardu
- 3) Koncová poloha kontrolního standardu
- 4) vzduchový filtr
- 5) Připevňovací plát kontrolního standardu
- 6) Škvíra přijímače světla

V následujících krocích je popsáno čištění optiky

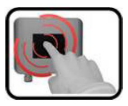

- 1) Uzavřete přívod vzorku
- 2) Vypněte napájení, kapitola 5
- 3) Sundejte optičkou část fotometru a odložte ji na odkládací konzolu (kap. 4.4)
- 4) Povolte dva šrouby označené červeně a vyndejte vysílač.

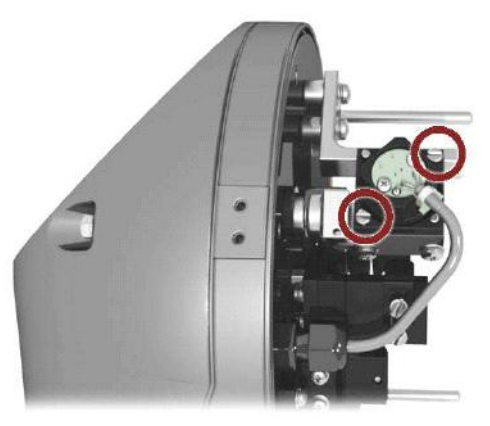

Obrázek 8-5 : Povolení modulu vysílače

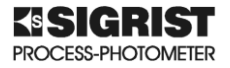

 5) Vyčistěte čočku vysílače světelného paprsku (označeno červenou šipkou) čistící tyčinkou namočenou v etanolu.
 Po vyčištění vraťte modul vysílače zpět na špičky (označeno červeným kroužkem) a utáhněte šroubky

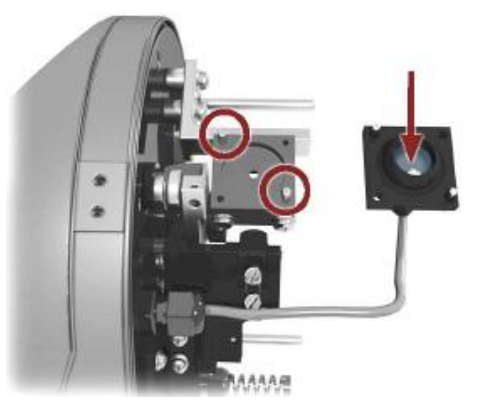

Obrázek 8-6 : Světelný zdroj

6) Vyčistěte čočku přijímače. Povolte štěrbinový modul přijímače (X) proti směru hodinových ručiček. Po vyčištění vraťte modul přijímače zpět. Zajistěte, aby těsnění na štěrbinovém modulu vysílače bylo správně umístěné (označeno červenou šipkou)

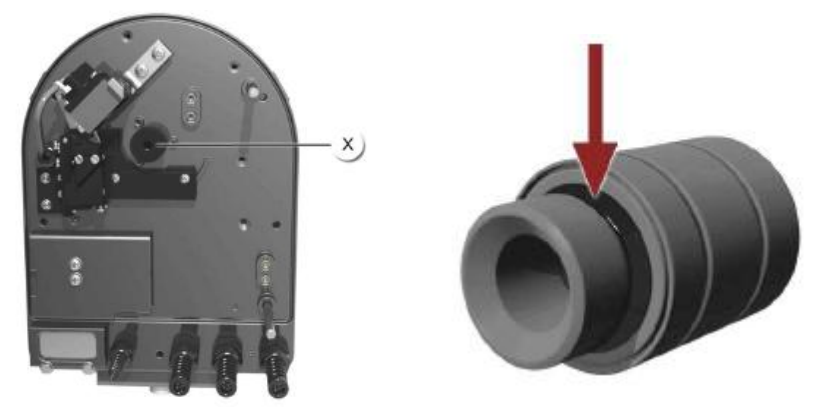

#### Obrázek 8-7 : Optika přijímače

- 7) Vyčistěte čočku přijímače rozptýleného světla (X)čistící tyčinkou namočenou v etanolu.
- Vraťte zpět optickou část zpět na průtočnou celu fotometru, zajistěte ji pomocí klipsů. Dávejte pozor, aby na sebe správně dosedly vodicí kolíky. Zapněte napájení a pusťte vzorek.

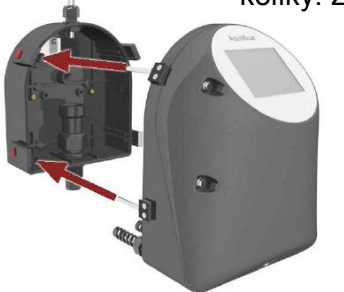

9) U přístroje bez automatické kontroly kalibrace proveďte manuální kontrolu kalibrace (kapitola 8.3) Po tom je proces čištění ukončen.

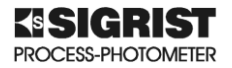

U fotometrů s automatickou kontrolou kalibrace (AquaScat 2 WTM A) pokračujte v čištění bodem 10.

10) Posuňte kalibrační standard do pracovní polohy (nastavování).

- Vstupte do servisního režimu (kapitola 7.5).
- V menu "Simulace" vyberte podmenu "Pozice motoru"
  - Nyní vyberte menu "*Nastaveni*". Kontrolní standard se posune na pozici pro nastavování.
- 11) Dejte optickou část z fotometru na odkládací konzolu (kapitola 4.4). Povolte dva šroubky (označené šipkami) a sundejte hlavu kontrolního standardu. Vyčistěte čočky standardu (označeno šipkami) etanolem

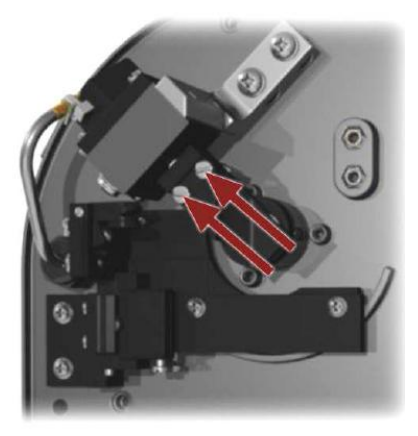

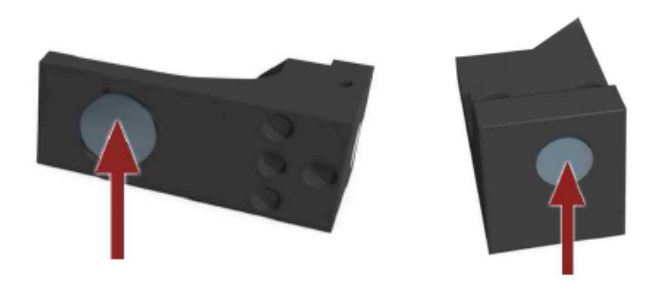

#### Obrázek 8-8 : Uvolnění kontrolního standardu a jeho čočky

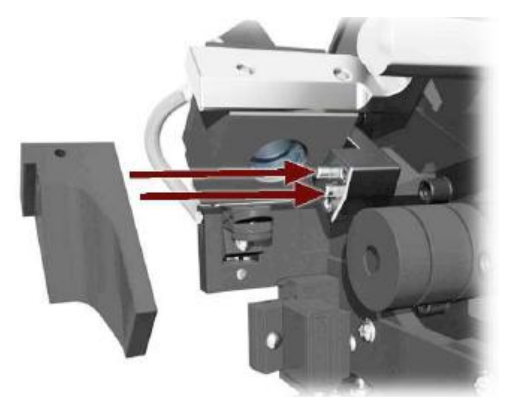

12) Vraťte hlavu kalibračního standardu na vodící kolíky (červené šipky) a potom utáhněte šroubky.

#### Obrázek 8-9 : Vrácení kalibračního standardu

13) Proveďte kontrolu kalibrace (kapitola 8.4) Po tom je proces čištění ukončen.

#### 8.8 Výměna vzduchového filtru

- 1) Uzavřete přívod vzorku
- 2) Vypněte napájení (kapitola 5)
- 3) Sundejte optickou část fotometru a odložte ji na odkládací konzolu (kap. 4.4)

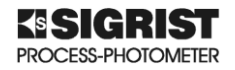

4) Povolte připevňovací šrouby krytu (označeno červeně) a kryt filtru (X) vyndejte s filtrem

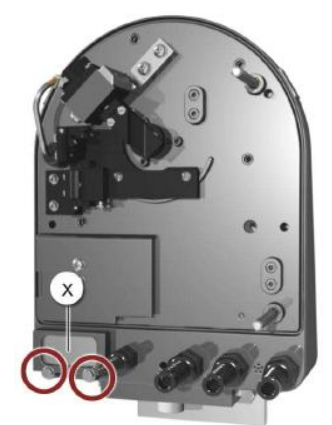

#### Obrázek 8-10 : Výměna filtru vzduchu

- 5) Vyměňte starý filtr za nový a vraťte vše zpět opačným postupem
- 6) Vraťte zpět optickou část zpět na průtočnou celu fotometru, zajistěte ji pomocí klipsů a pusťte vzorek. Dávejte pozor, aby na sebe správně dosedly vodicí kolíky

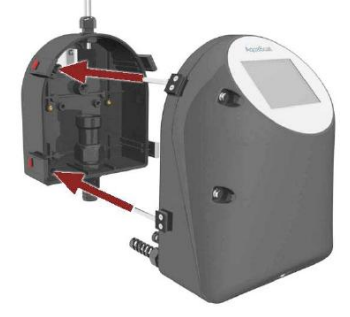

Přístroj je opět připraven k měření.

#### 8.9 Výměna záložní baterie

NEBEZPEČÍ

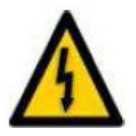

### Elektrické napětí uvnitř fotometru může způsobit smrtelný úraz!

Jakákoliv manipulace s elektrickými přívody pod napětím může způsobit smrtelný úraz.

Může také mít za následek zničení přístroje. Vždy dodržujte místní bezpečnostní předpisy a vyhlášky

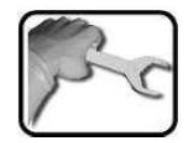

- 1) Uzavřete přívod vzorku
- 2) Vypněte napájení fotometru (kapitola 5)
- 3) Povolte 5 šroubů na krytu fotometru

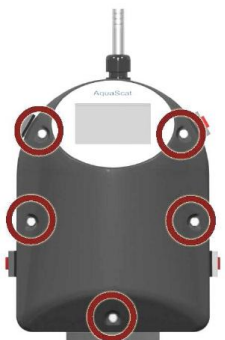

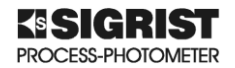

 Vyměňte starou baterii a nahraďte ji novou (na obrázku je v červeném kroužku).

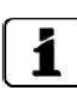

Baterie se nachází v předním krytu na tištěném spoji (AQ2Conn).

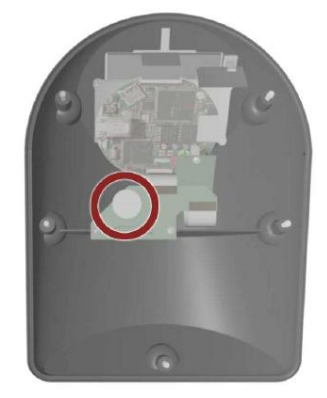

Obrázek 8-11 : Výměna baterie

5) Vraťte kryt zpět. Pečlivě dotáhněte všech pět šroubů

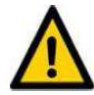

Nepoužívejte velké síly, aby se kryt nezničil Používejte momentový klíč s nastavením 1 Nm.

6) Nastavte datum a čas (kapitola 7.12).

Přístroj je opět připraven k měření.

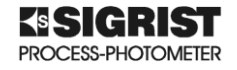

# 9 Odstraňování problémů

#### 9.1 Příčiny,které by mohly způsobit chybu

| Chyba                               | Činnost                                                                                                    |
|-------------------------------------|----------------------------------------------------------------------------------------------------|
| Na displaji pio papí                | Zkontrolujte přívod napětí (kap. 5)                                                                                                    |
|                                     | Zkontrolujte pojistky (kap. 9.2)                                                                                                    |
| Displej ukazuje chybovou zprávu     | Postupujte podle kapitoly 9.3                                                                                                    |
| Měřená hodnota se nezdá být správná | Zkontrolujte přívod vzorku jestli odpovídá<br>podmínkám pro správné měření (kap. 2.1),<br>zkontrolujte, nejsou-li ve vzorku bubliny<br>Zkontrolujte, je-li fotometr správně<br>nainstalován (kap. 4)<br>Zkontrolujte správné nastavení rozsahu<br>Přesvědčte se, že byla dělána pravidelná<br>údržba podle (kap. 8.1).<br>Proveďte kontrolu kalibrace (kap. 8.3; 8.4)<br>Vyčistěte optiku (kap. 8.7) |

#### Tabulka 9-1 : Příčiny některých chyb

V případě. že se vám nepodaří podle předchozí tabulky najít chybu, postupujte podle informací pro uživatele (kapitola 10).

#### 9.2 Výměna pojistek

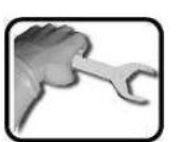

- 1) Uzavřete přívod vzorku
- 2) Vypněte napájení fotometru (kapitola 5)
- 3) Povolte 5 šroubů na krytu fotometru

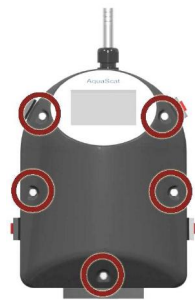

4) Vyměňte starou pojistku za novou (typ T2A). Používejte pouze originální díly. Pojistka se nachází na tištěném spoji AQ Basi (označena kroužkem).

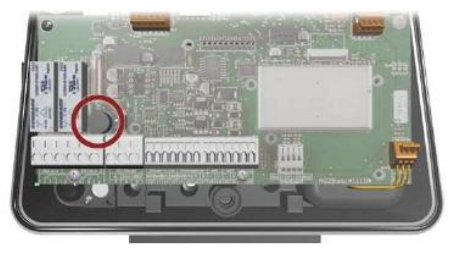

Obrázek 9-1 : Výměna pojistky

7) Vraťte kryt zpět. Pečlivě dotáhněte všech pět šroubů

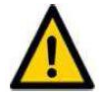

Nepoužívejte velké síly, aby se kryt nezničil Používejte momentový klíč s nastavením 1 Nm.

Přístroj je opět připraven k měření.

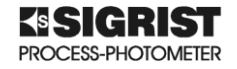

#### 9.3 Varování a chybové zprávy

#### 9.3.1 Varování a jejich vliv na provoz

Jestliže se objeví během provozu varování (VAROVANI)

- Varování indikuje neobvyklý stav
- Měření pokračuje a poskytuje správné naměřené hodnoty. Příčina problému by měla být odstraněna při nejbližší příležitosti.
- Je-li výstup nastaven na varování, aktivuje se
- Při odstranění příčiny varování je tento stav detekován automaticky

varování proudový výstup 1

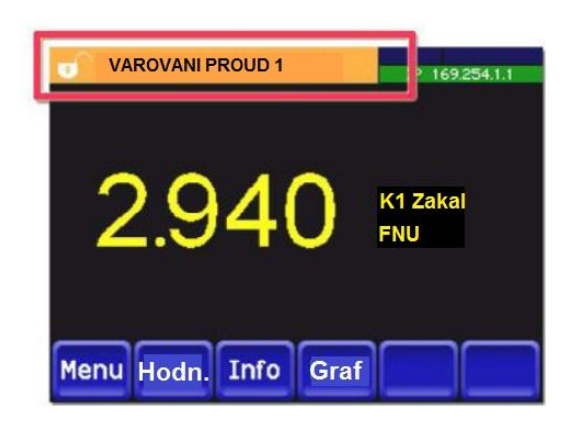

Obrázek 9-2 : Displej při varování

Jestliže nastane stav pro varování, změní se barva na poli pro status do oranžova a zobrazí se zpráva VAROVANI zde VAROVANI Proud 1 (proudový výstup 1)

Na displeji se mohou objevit následující varování:

| VAROVÁNÍ           | POPIS                                                          | PRAVDĚPODOBNÁ PŘÍČINA                                                                                                    |
|--------------------|----------------------------------------------------------------|----------------------------------------------------------------------------------------------------|
| V IN               | Vstupní napětí je mimo<br>stanovenou toleranci (18÷30V)        | Nesprávný napájecí zdroj                                                                                                    |
| Rekalibrace        | Nelze provést kontrolu<br>kalibračním standardem               | Zkontrolujte trychtýř odpadu<br>Přístroj je znečištěn<br>Jmenovitá hodnota kalibračního<br>standardu neodpovídá hodnotě pro<br>daný přístroj |
| PROUD 1 8          | Analog. výstup 1 je vadný                                      | Rozpojené svorky<br>Přerušená proudová smyčka                                                                                                |
| PRUTOK<br>(ext.in) | Chyba průtoku je přenášena<br>přes digitální vstup             | Nesprávný průtok                                                                                                    |
| VENTILATOR         | Větrák nedosáhl<br>předepsaných otáček                         | Vadný větrák                                                                                                    |
| PRISNY DOHLED      | Vnitřní kontrola odhalila<br>chybu; Program byl<br>restartován | Přerušení programu                                                                                                    |

Tabulka 9-2 : Seznam možných varování a jejich příčin

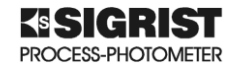

#### 9.3.2 Chybové zprávy a jejich vliv na provoz

Jestliže se objeví zpráva "CHYBA" během provozu, je provoz ovlivněn následujícími možnostmi:

- Chyba znamená, že není možno zajistit správnou naměřenou hodnotu
- Naměření hodnoty jsou nulové
- Proudový výstup se uvede do naprogramované hodnoty pro tento stav
- Napěťový výstup pro chyby se navrátí do naprogramované hodnoty pro tento stav
- Limitní hodnoty jsou deaktivovány
- Jestliže je výstup naprogramován na chybový stav, tento se aktivuje
- jestliže je chyba odstraněna, tak se dále nezobrazuje

Chyba :chyba měření

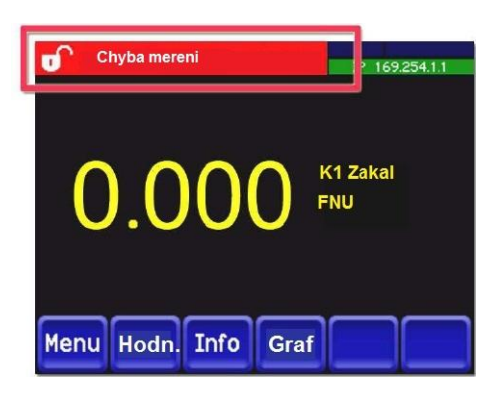

Obrázek 9-3 : Displej při chybě

Jestliže nastane chyba, změní se barva na poli pro status do červena a zobrazí se zpráva CHYBA s popisem chyby viz níže:

Na displeji se mohou objevit následující chybové zprávy :

| СНҮВА         | POPIS                                                                 | PRAVDĚPODOBNÁ<br>PŘÍČINA                                                                                                 |
|---------------|-----------------------------------------------------------------------|----------------------------------------------------------------------------------------------------|
| V ANALOG      | Jedno z vnitřních analogových                                         | Chyba elektroniky                                                                                                    |
|               | napeti je mimo urceny rozsan                                          | (volejte servis SIGRIST)                                                                                                 |
| CHYBA MERENI  | Chyba v určení naměřené<br>hodnoty                                    | Bubliny ve vzorku<br>Průnik vnějšího světla<br>(např. průhledné hadice)<br>Chyba elektroniky<br>(volejte servis SIGRIST) |
| CHYBA MER.AN. | Chyba v určení naměřené hodnoty analog. kanálů.                       | Chyba elektroniky<br>(volejte servis SIGRIST)                                                                            |
| CHYBA LED 1   | Detektory nezaznamenaly žádný signál z LED pro měření zákalu          | Vadný světelný zdroj<br>(volejte servis SIGRIST)                                                                         |
| VSTUP AN. 1   | Vstupní signál analog. vstupu 1<br>je menší než limit pro chybu       | Není žádný vstupní signál                                                                                                |
| VSTUP AN. 2   | Vstupní signál analog. vstupu 2<br>je menší než limit pro chybu       | Není žádný vstupní signál                                                                                                |
| POWER LINK    | Aktualizace vnějších<br>vstupů/výstupů přes Powerlink je<br>přerušena | Přerušené spojen do<br>vnějších vstupů/výstupů.                                                                          |

Tabulka 9-3 : Seznam možných chybových stavů a jejich příčin

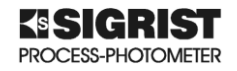

#### 9.3.3 PRIO (prioritní chyby) a jejich vliv na provoz

Jestliže se objeví zpráva PRIO během provozu, je provoz ovlivněn následujícími možnostmi :

- Tento druh chyb se objevuje při závažných chybách
- Měřená hodnota je na nule
- Proudové výstupy jsou na naprogramovaných chybových hodnotách
- Limitní hodnoty jsou deaktivovány
- V případě naprogramované PRIO chybě, tato se aktivuje
- PRIO chyby mohou být odstraněny pouze servisním technikem

PRIO chyba : nastavení od výrobce

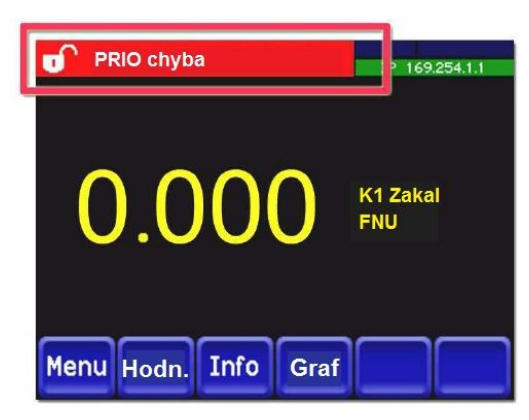

Obrázek 9-4 : Displej při stavu PRIO

Jestliže nastane PRIO chyba, změní se barva na poli pro status do červena a zobrazí se zpráva PRIO s popisem chyby zde PRIO DEFAULT VALUES (nastavení od výrobce).

Na displeji se mohou objevit následující PRIO chybové zprávy :

| PRIO CHYBA    | POPIS                                                                     | PRAVDĚPODOBNÁ<br>PŘÍČINA                                                                                                    |
|---------------|---------------------------------------------------------------------------|----------------------------------------------------------------------------------------------------|
| DEFAULT HODN. | Bylo nahráno nastavení od<br>výrobce                                      | Jestliže nebyly zjištěny žádné<br>parametry, nebo všechny<br>parametry byly ztraceny,<br>nahraje se nastavení parametrů<br>fotometru od výrobce |
| CRC EXPERTS   | Během kontroly expertních dat<br>byla zaznamenána chyba                   | Vadná elektronika<br>Elektromagnetická chyba                                                                                                    |
| CRC UZIVATEL  | Během kontroly expertních dat<br>byla zaznamenána chyba                   | Vadná elektronika<br>Elektromagnetická chyba                                                                                                    |
| CRC DISPLAY   | Během kontroly displeje byla zjištěna chyba                               | Vadná elektronika<br>Elektromagnetická chyba                                                                                                    |
| EXT RAM       | Během kontroly RAM paměti<br>grafického kontroléru byla<br>zjištěna chyba | Vadná elektronika                                                                                                    |

Tabulka 9-4 : Seznam možných PRIO chybových stavů a jejich příčin

### 10 Informace pro uživatele

Kdykoliv máte nějaké pochybnosti o činnosti fotometru, přečtěte si nejprve návod na použití, který je dodáván s fotometrem. Nenajdete-li odpověď na váš problém, zavolejte autorizovaný servis SIGRIST ve vaší zemi.

- V případě dotazu musíte vždy přesně popsat chování fotometru a kroky, které jste provedli.
- S požadavkem na dotaz vždy uvádějte sériové číslo fotometru!
- Seznam dokumentaci dalších přístrojů, které nebyly dodány s fotometrem nebo seznam připojených periferií

Máte-li problémy s naměřenými hodnotami, prosíme, abyste servisní organizaci poslali seznam z menu (včetně výrobního čísla přístroje)

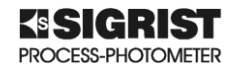

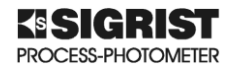

# 11 Odstavení z provozu / skladování

Účelem této procedury je správná příprava fotometru ke skladování a jeho uchování v perfektním stavu po dobu skladování

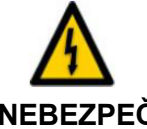

Napětí uvnitř přístroje může způsobit smrtelný úraz! Elektrické přívody pod napětím mohou zapříčinit smrtelný úraz. Mohou také zapříčinit zničení fotometru.

**NEBEZPEČÍ** Při manipulací s elektrickou instalací vždy dodržujte místní bezpečnostní předpisy a vyhlášky.

Elektrickou instalaci smí provádět pouze osoba k tomu určená s odpovídající kvalifikací.

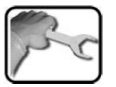

- Při demontáži vždy nejprve odpojte napájení přístroje a potom odpojte všechny elektrické přívody
- 2) Zastavte přívod vzorku a odstraňte přívodní a odpadní hadici
- Všechny části, které přicházejí dotyku se vzorkem musí být vyčištěné a suché
- 4) Vyndejte přístroj z měřícího místa
- 5) Zkontrolujte všechny kryty správně uzavřeny

Na skladování přístroje nejsou kladeny žádné zvláštní požadavky, ale musí být dodrženy následující parametry :

- přístroj obsahuje elektronické části, proto fotometr skladujte za normálních podmínek (-20°C ÷ +50°C)
- všechny částí přicházející do styku s mediem musí být během skladování udržovány v suchu
- Fotometr a jeho příslušenství musí být chráněny proti povětrnostní vlhkosti a agresivním plynům

Pro případ posílání zpět k dodavateli, uchovejte originální obaly.

Před odesláním přelepte řídící jednotku lepicí páskou, aby se nedostal obalový materiál dovnitř.

Fotometr obsahuje optické a elektronické části. Zabezpečte přístroj při transportu, aby nedošlo k poškození.

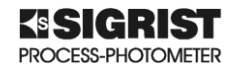

## 12 Nakládání s odpady

Při likvidaci obalových materiálů postupujte podle místních norem a vyhlášek.

Fotometr a řídící jednotka neobsahují žádné látky, které zatěžují životné prostředí.

Materiály použité v přístroji jsou v následující tabulce :

| Kategorie                                      | Materiál                                  | Likvidace                                                      |
|------------------------------------------------|-------------------------------------------|----------------------------------------------------------------|
|                                                | karton, papír                             | podle místních nařízení                                        |
| obaly                                          | ochranné kryty,<br>polystyrénové výztuhy  | podle místních nařízení                                        |
| elektronika                                    | tištěné spoje;<br>elektromechanické části | likvidujte jako elektronický<br>odpad                          |
| Části, které přicházejí do<br>styku se vzorkem | PVC<br>nerez ocel                         | podle místních nařízení<br>centra recyklace kovového<br>odpadu |
| optika                                         | sklo; hliník                              | recyklujte přes centra<br>recyklací                            |
| kryty                                          | Plasty<br>ABS                             | podle místních nařízení                                        |
| baterie                                        | lithiová baterie                          | podle místních nařízení                                        |

Tabulka 12-1 : Tabulka materiálů a jejich likvidace

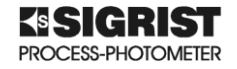

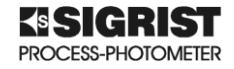

# 13 Seznam doporučených náhradních dílů

Seznam doporučených dílů je v následující

| Obj. číslo | Název dílu                                            | Poznámka     |
|------------|-------------------------------------------------------|--------------|
| 116627     | Vzduchový filtr                                       | kapitola 8.9 |
| 116468     | Vstupní trubice vzorku (nerez)                        | kapitola 8.5 |
| 116833     | Vstupní trubice PVC                                   | kapitola 8.5 |
| 117988     | Výstupní trubice s ochranou proti zaplavení fotometru | kapitola 8.5 |
| 117442     | Mikropojistka 250 V; 2AT RM5                          | kapitola 9.2 |
| 11834      | Baterie 3 V; CR 2030 (knoflíková baterie)             | kapitola 8.9 |

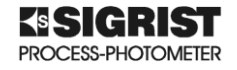

KSIGRIST PROCESS-PHOTOMETER

## 14 Přílohy

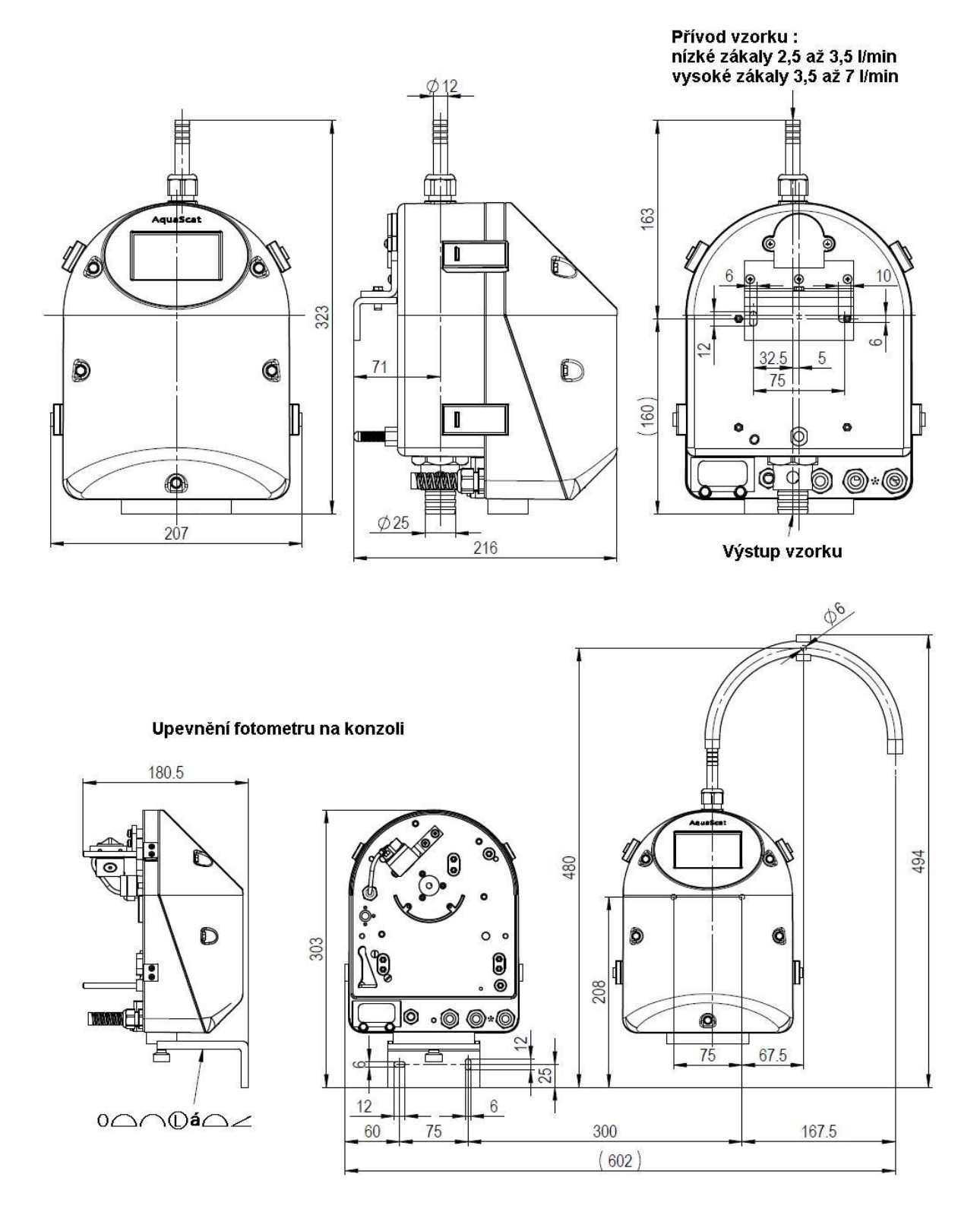

Obrázek 14-1 . Rozměry fotometru

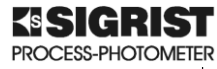

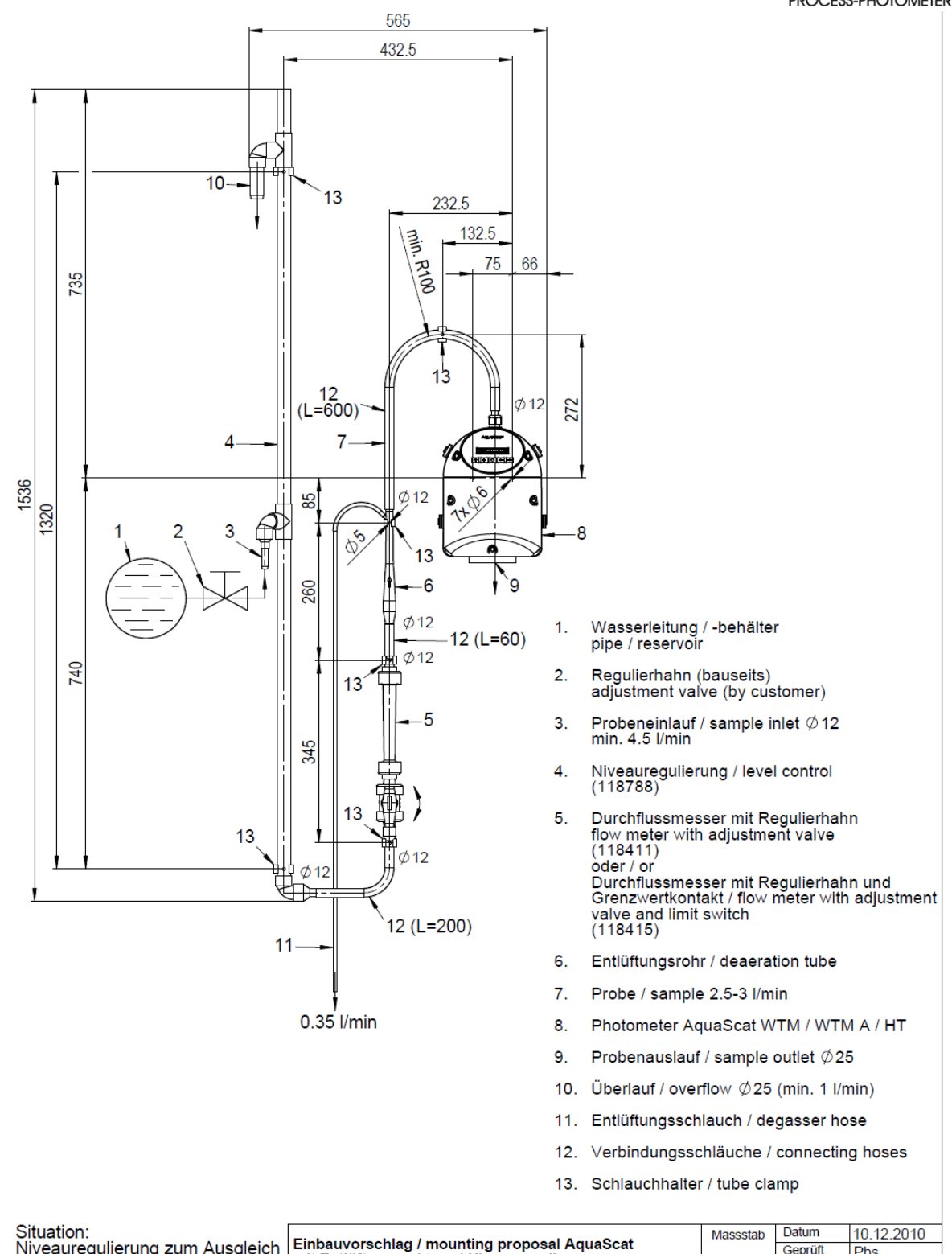

| Niveauregulierung zum Ausgleich<br>von Druckschwankungen | Einbauvorschlag / mounting proposal AquaScat<br>mit Entlüftungsrohr und Niveauregulierung<br>with deaeration tube and level control                                          |  | Datum<br>Geprüft<br>Verteiler<br>Gezeichnet | 10.12.2010<br>Phs<br>Phs |
|----------------------------------------------------------|----------------------------------------------------------------------------------------------------|--|---------------------------------------------|--------------------------|
| level control for compensation<br>of pressure variations | Introl for compensation<br>ure variations INTRO SIGRIST SIGRIST-PHOTOMETER AG<br>PROCESS-PHOTOMETER INTRO SIGRIST-PHOTOMETER AG<br>CH-6373 Ennetbürgen<br>www.photometer.com |  | Zeichnungs-Nr.<br>AQUASCAT/ER/2-MB          |                          |
|                                                          |                                                                                                    |  | Index                                       |                          |
|                                                          |                                                                                                    |  | 1                                           |                          |

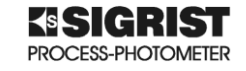

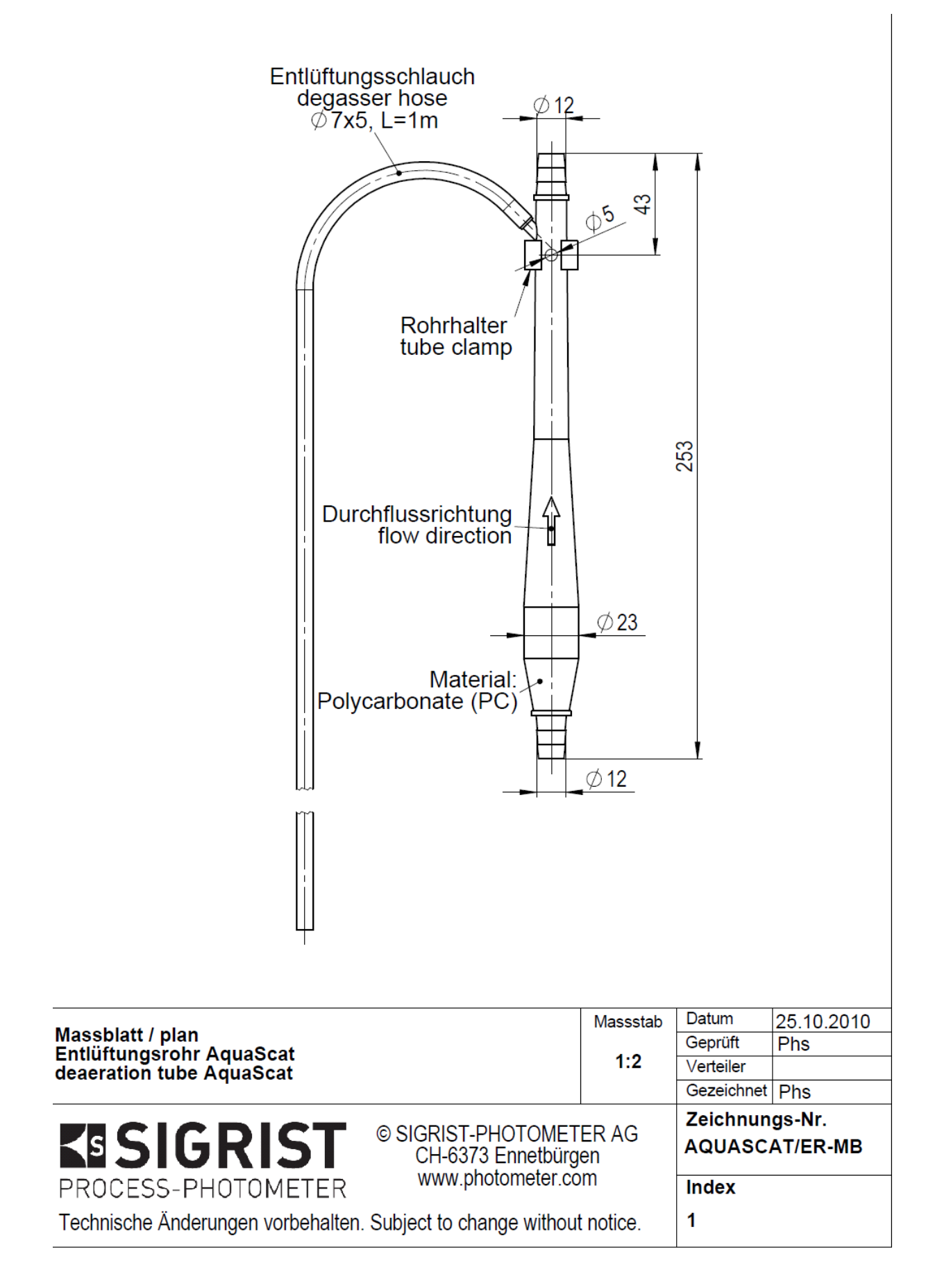

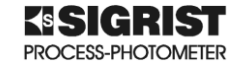

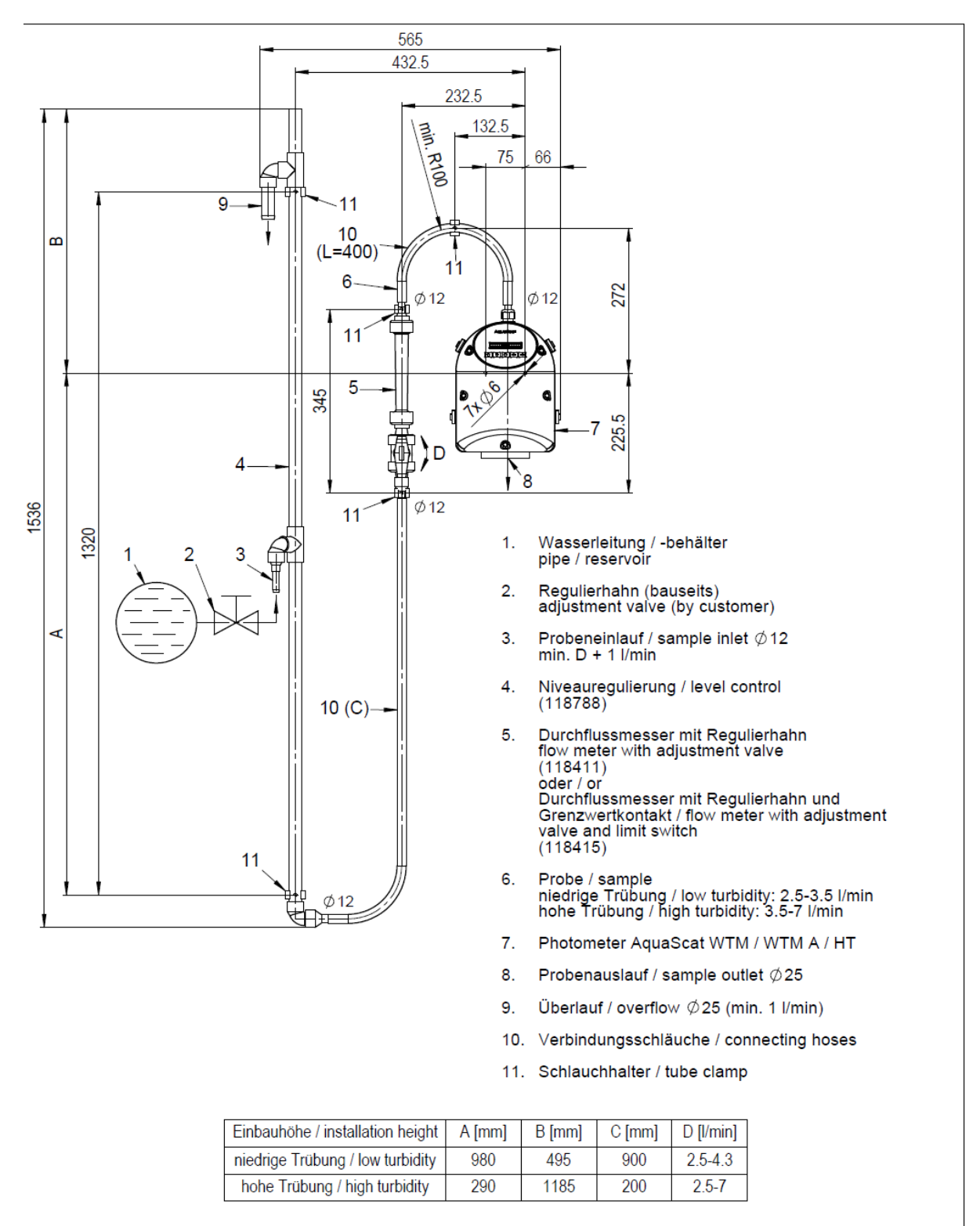

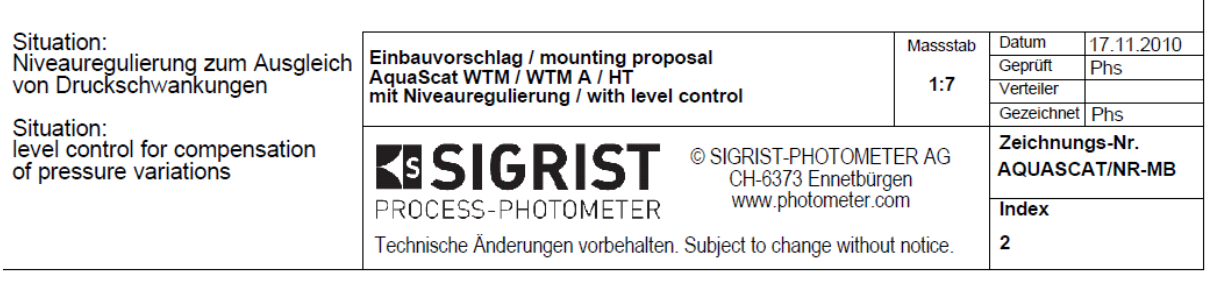

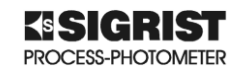

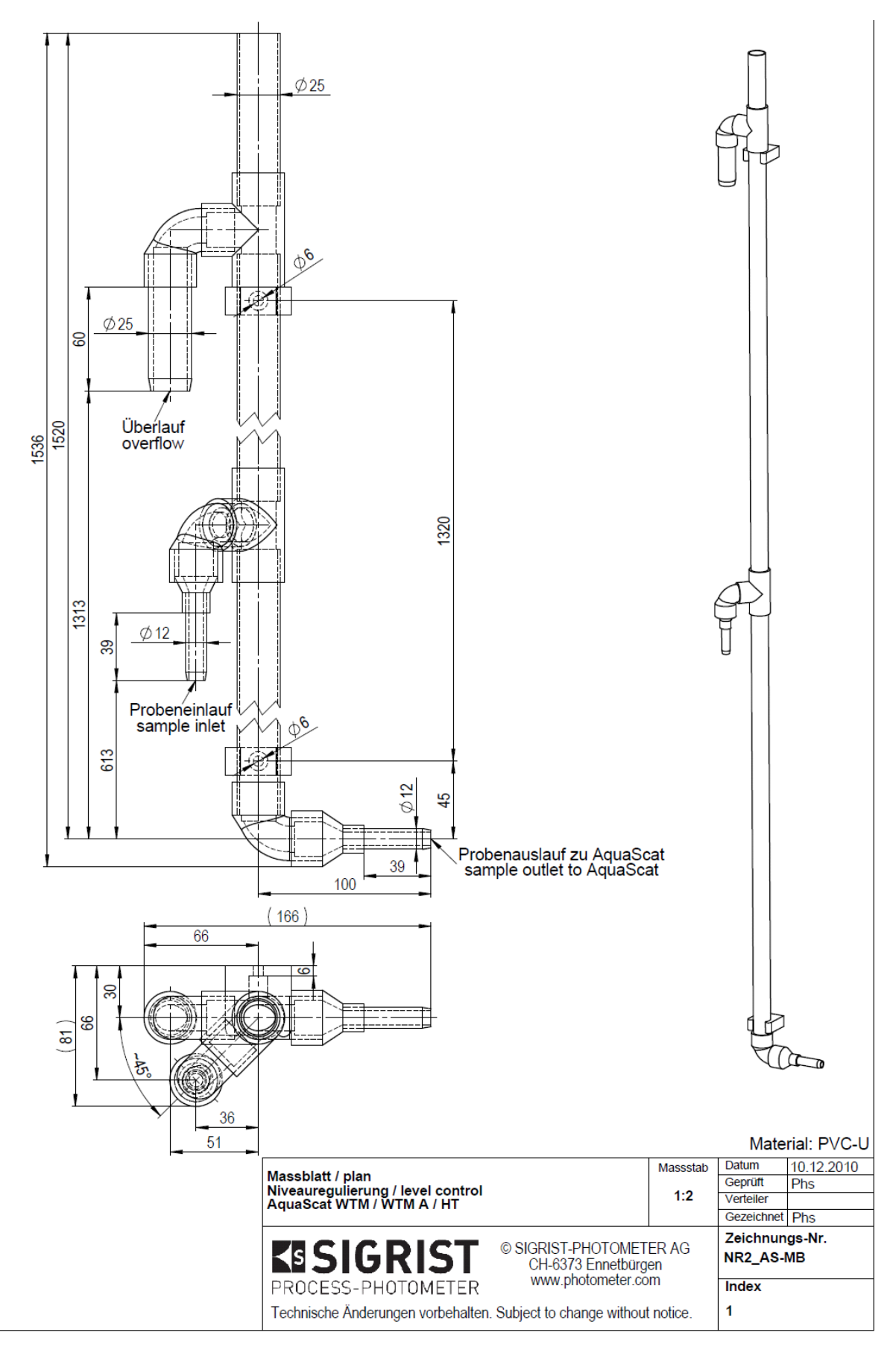

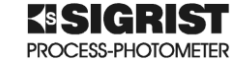

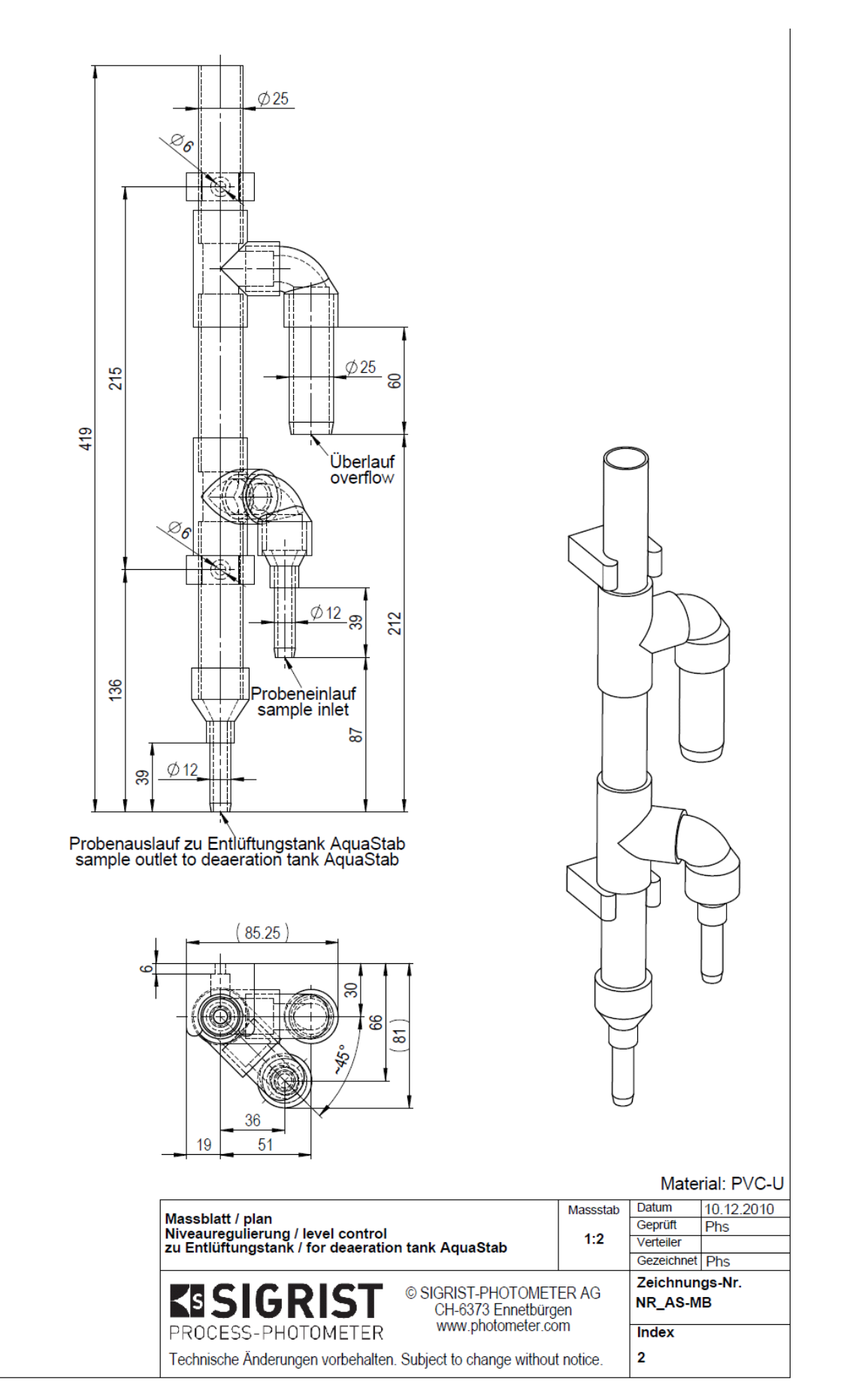